**Catálogo BloguesEDU – Apoio técnico** 

Tutorial "Blogs do Sapo"

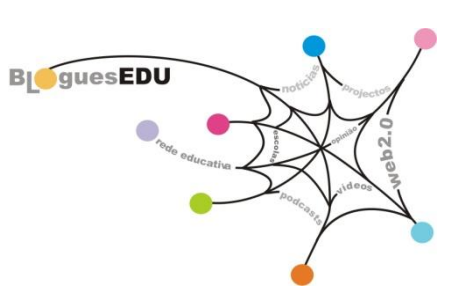

Este tutorial pretende apoiar o processo de construção e personalização de um blogue com a ferramenta Blogs Sapo (http://blogs.sapo.pt/)

Depois de aceder a http://blogs.sapo.pt/, clique em "Crie o seu blog"

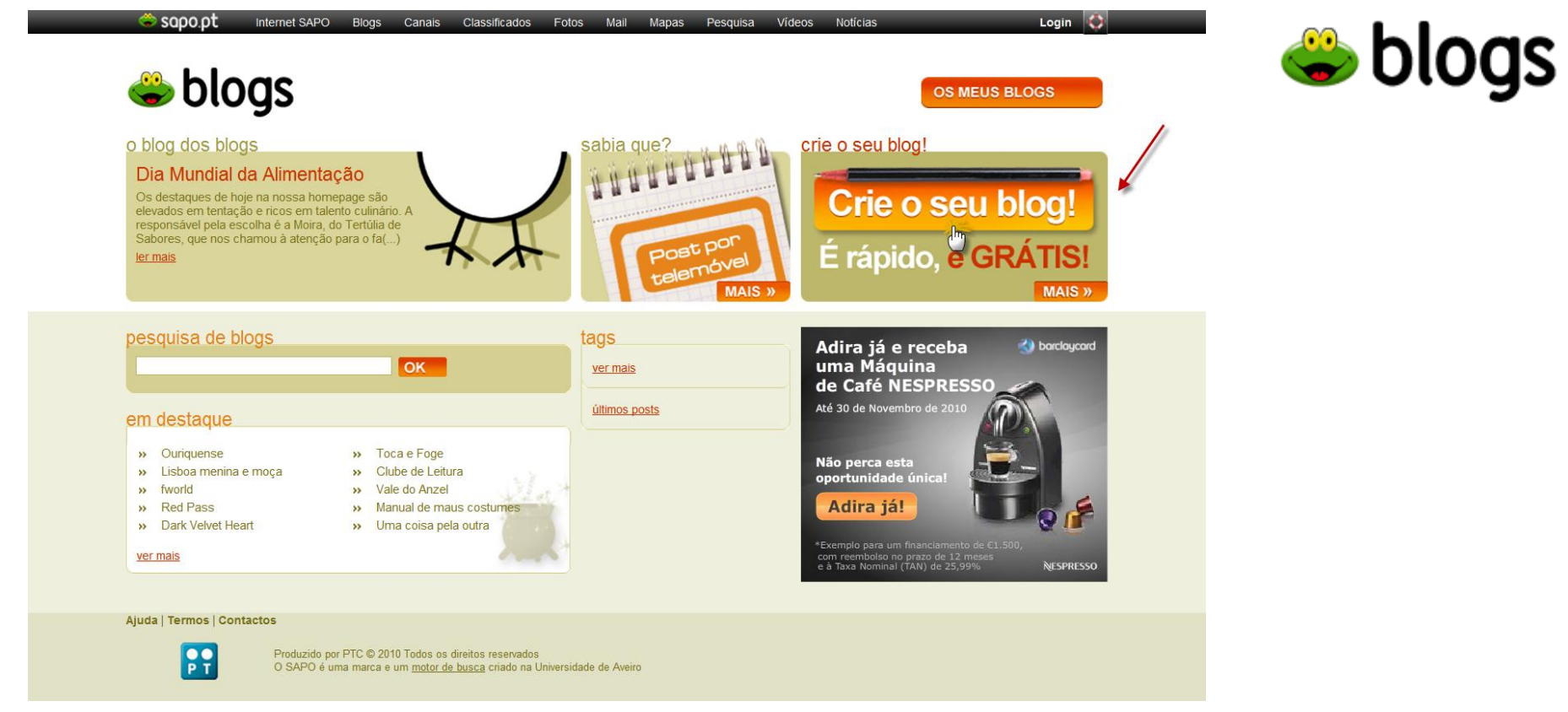

Data de publicação: Janeiro de 2011

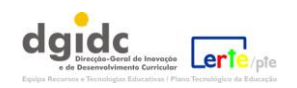

### Índice:

- **1.** Crie a sua conta em http://blogs.sapo.pt/
- 2. Preenchimento dos dados do seu perfil
- **3.** <u>O Painel principal do Sapo Blogs</u>
- 4. Fazer a pré-visualização do modelo / blogue
- 5. <u>Como personalizar o blogue?</u>
- 6. <u>A ajuda do Sapo</u>
- 7. Como redigir e publicar uma nova mensagem?
- 8. <u>O editor de texto</u>
- 9. Voltar a editar o seu blogue

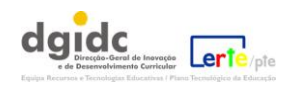

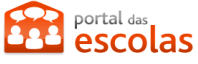

### 1. Crie a sua conta em <a href="http://blogs.sapo.pt/">http://blogs.sapo.pt/</a> .

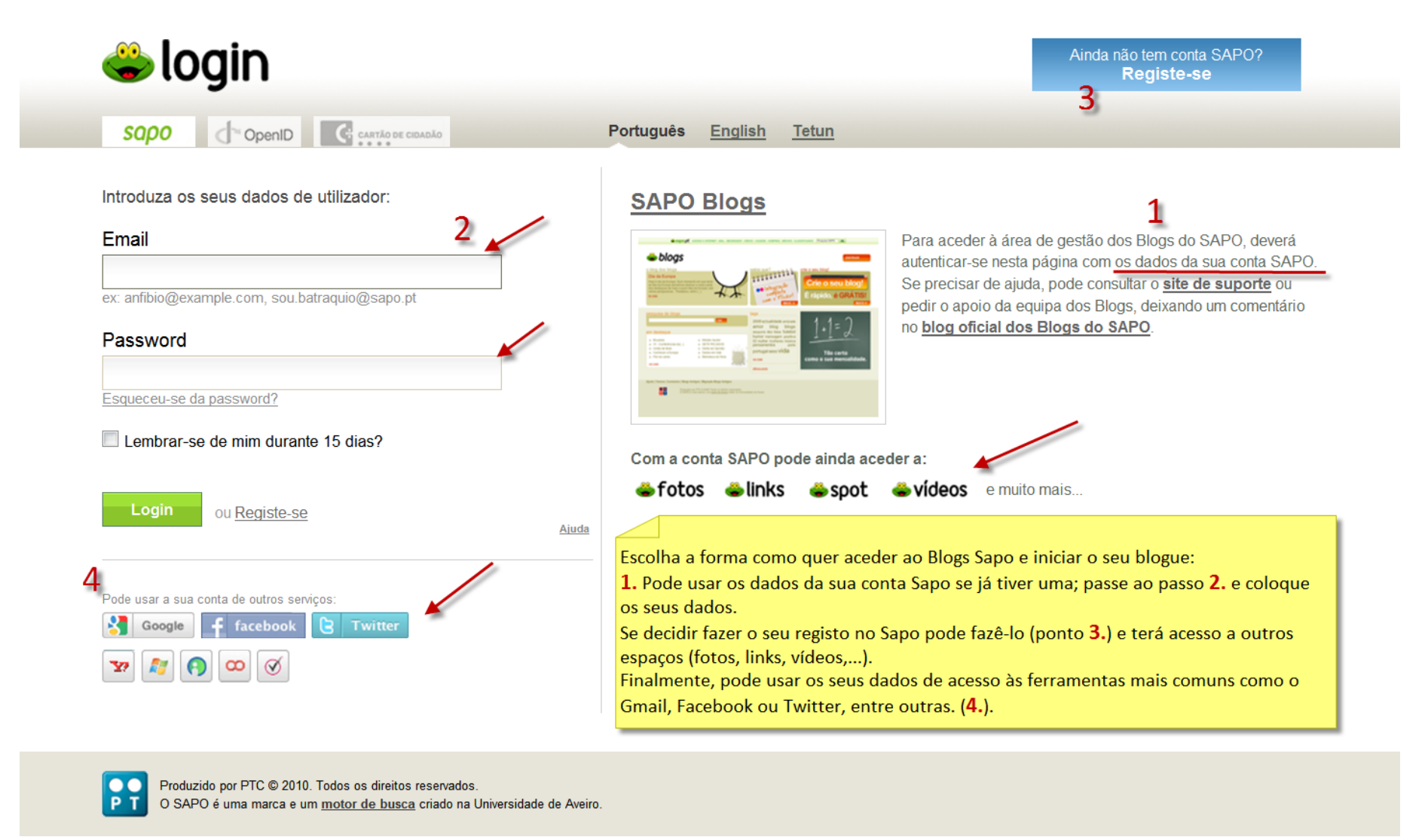

Vamos exemplificar dois dos passos referidos: criação de conta Sapo (3) e utilização de acesso Gmail (4)

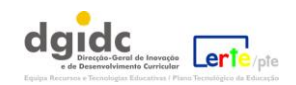

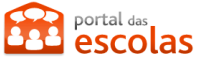

### A. Criação de uma conta no Sapo:

Depois de ter clicado em "Crie o seu blog", clique no botão "Ainda não tem conta Sapo?" e escolha fazer o registo no Sapo:

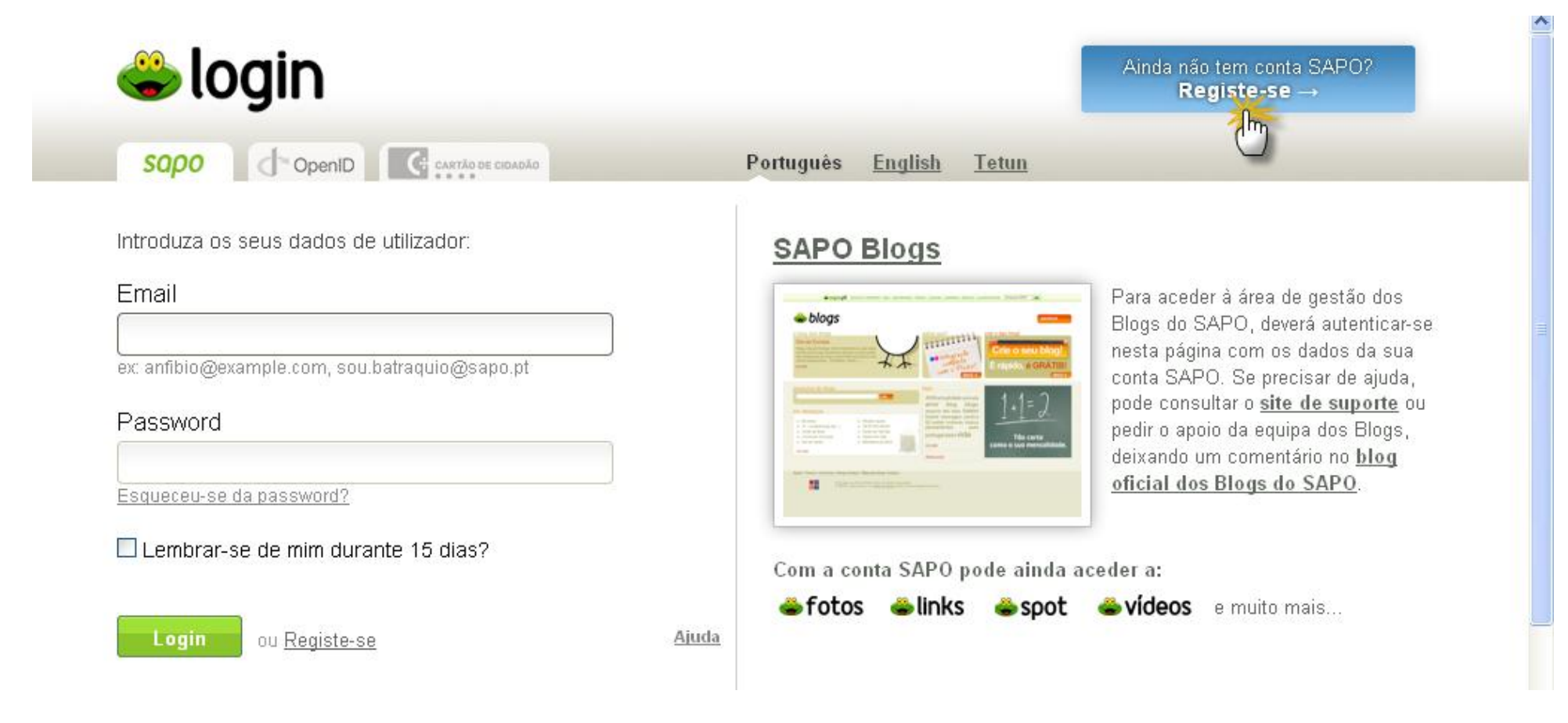

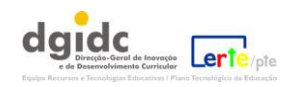

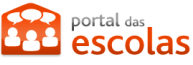

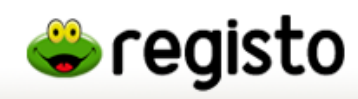

Introduza os seus dados cuidadosamente, seguindo as instruções e, depois de ler e clicar no que respeita aos termos de utilização, clique em Registar. Já tem conta SAPO? Entre →

<u>Tetun</u>

Por favor, introduza os seus dados:

#### Nome

Primeiro e último nome.

#### Email

ex: silva@gmail.com, silva@hotmail.pt, etc.

#### Password

mínimo 6 caracteres

#### Password (confirmar)

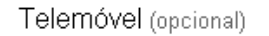

ex: 960000000

📈 i e concordo com os <u>termos de utilização</u>.

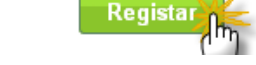

### Criar uma conta nos Serviços SAPO é simples!

Preencha correctamente os dados do formulário indicando o seu nome e e-mail de contacto. Escolha uma password fácil de decorar mas difícil de descobrir. Nós damos-lhe uma <u>ajuda</u>.

Irá receber na sua caixa de correio um e-mail com o link que deverá seguir para terminar o processo.

Atenção! Se já tem um e-mail @sapo.pt não precisa registar-se. Faça login com a sua conta.

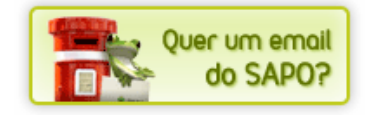

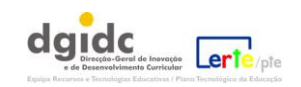

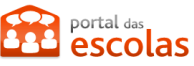

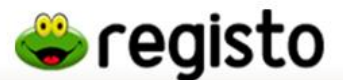

#### Português English Tetun

#### Recebemos os seus dados com sucesso.

Confirmação do seu Email

Foi enviado para o seu endereço de correio electrónico (ertebloguesedu@gmail.com) uma mensagem com as instruções para conclusão do processo de registo. Por favor, verifique a sua caixa de correio.

Tem 24 horas para seguir as instruções enviadas para o seu e-mail. Se não recebeu qualquer mensagem certifique-se que a mesma não está na sua pasta de SPAM/Junk.

#### Criar uma conta nos Serviços SAPO é simples!

Preencha correctamente os dados do formulário indicando o seu nome e e-mail de contacto. Escolha uma password fácil de decorar mas difícil de descobrir. Nós damos-lhe uma **ajuda**. Irá receber na sua caixa de correio um e-mail com o link que deverá seguir para terminar o processo. Atenção! Se já tem um e-mail @sapo.pt não precisa registar-se. Faça login com a sua conta.

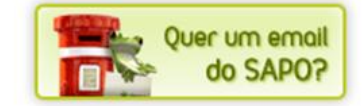

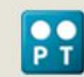

Produzido por PTC © 2010. Todos os direitos reservados. O SAPO é uma marca e um <u>motor de busca</u> criado na Universidade de Aveiro.

A sua conta estará criada depois de, na sua caixa de correio electrónico, aceder à mensagem de confirmação e seguir as instruções.

ATENÇÃO: se já possuir uma conta no Sapo, não precisa de fazer o seu registo, basta fazer login com a sua conta.

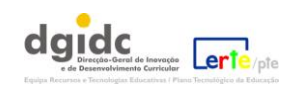

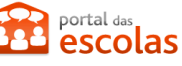

### **B.** Exemplo de ligação a uma conta *Gmail* ao Sapo:

Depois de ter clicado em "Crie o seu blog", aceda à área de utilização de contas de outros serviços e escolha a Google. Realize os passos indicados.

Passo 1

## Google contas

Login.sapo.pt está a solicitar algumas informações da sua Conta do Google. Para visualizar e aprovar o pedido, inicie sessão. Saiba mais

insira os seus dados de acesso (Como primeiro exemplo, usámos uma conta Gmail).

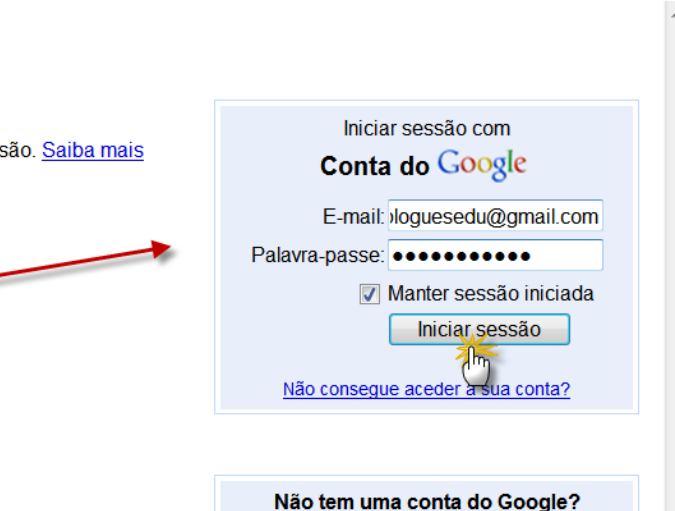

Google

Passo 2

Google contas

Iniciar sessão com um utilizador diferente

Crie uma conta agora

Pode usar a sua conta de outros serviços:

facebool

Twitter

Login.sapo.pt está a solicitar algumas informações da sua Google Account ertebloguesedu@gmail.com

Endereço de e-mail: ertebloguesedu@gmail.com

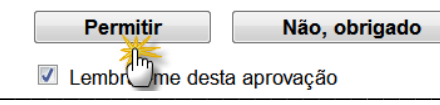

deverá permitir o acesso da Sapo aos seus dados

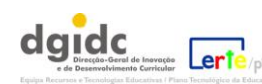

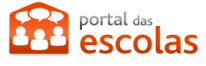

#### Associe, então, as duas contas (Google e Sapo)

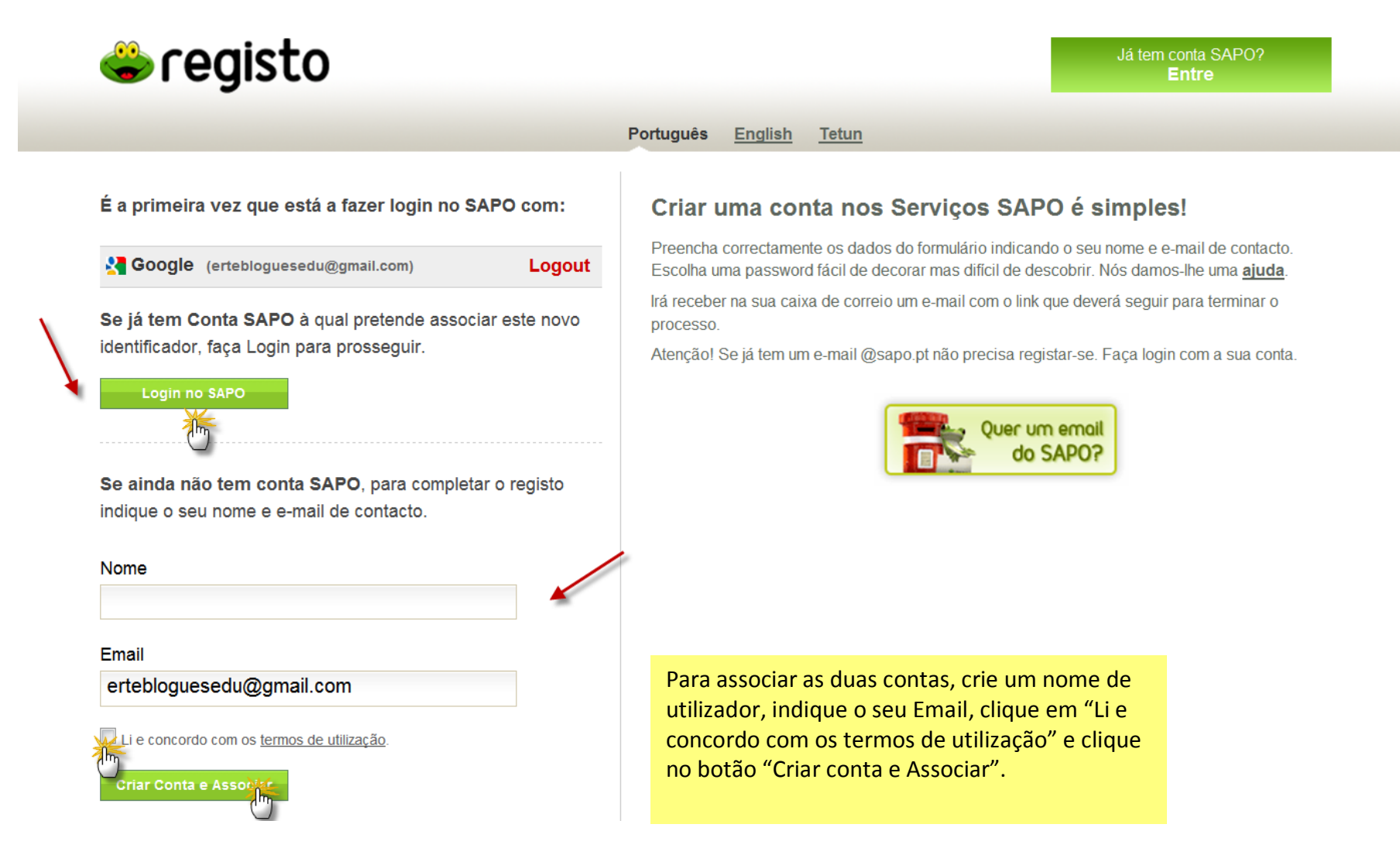

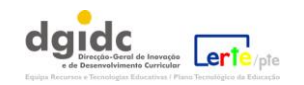

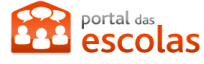

Siga as instruções, tal como já tinha sido referido para a criação do acesso com Conta sapo (na página 6):

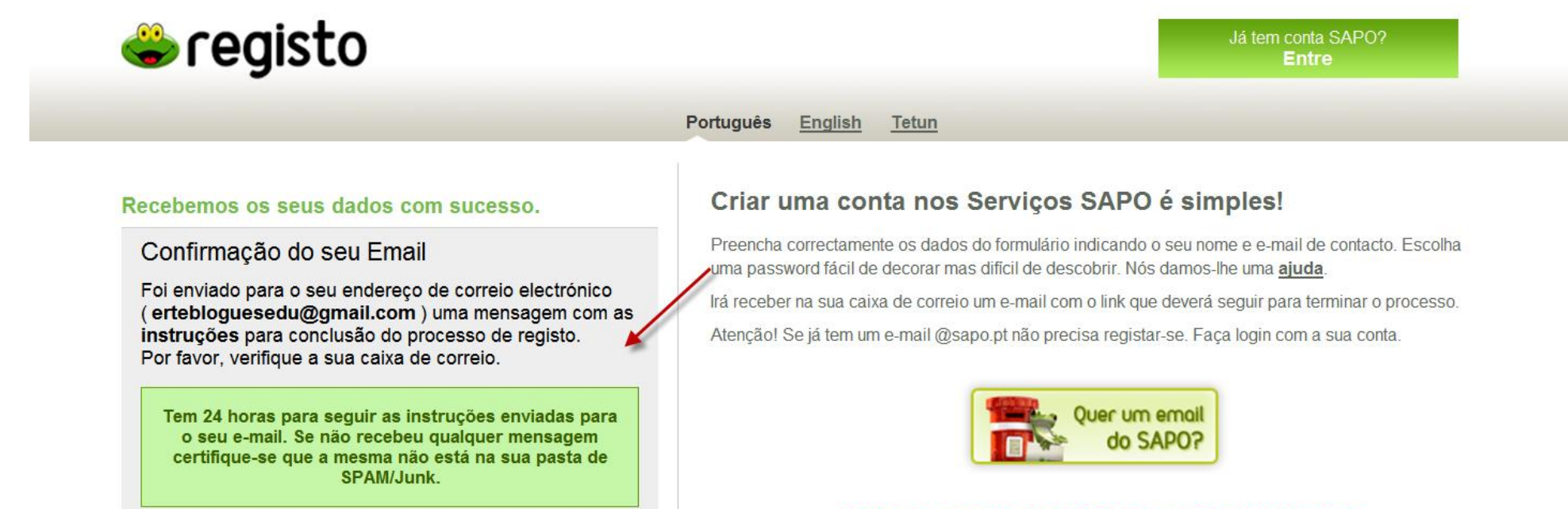

Deve aceder à sua conta Gmail e seguir as instruções enviadas para a conclusão do processo de registo.

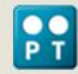

Produzido por PTC © 2010. Todos os direitos reservados. O SAPO é uma marca e um <u>motor de busca</u> criado na Universidade de Aveiro.

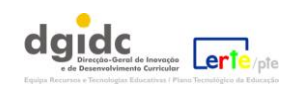

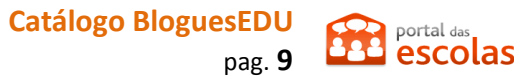

#### O seu registo fica, então, concluído:

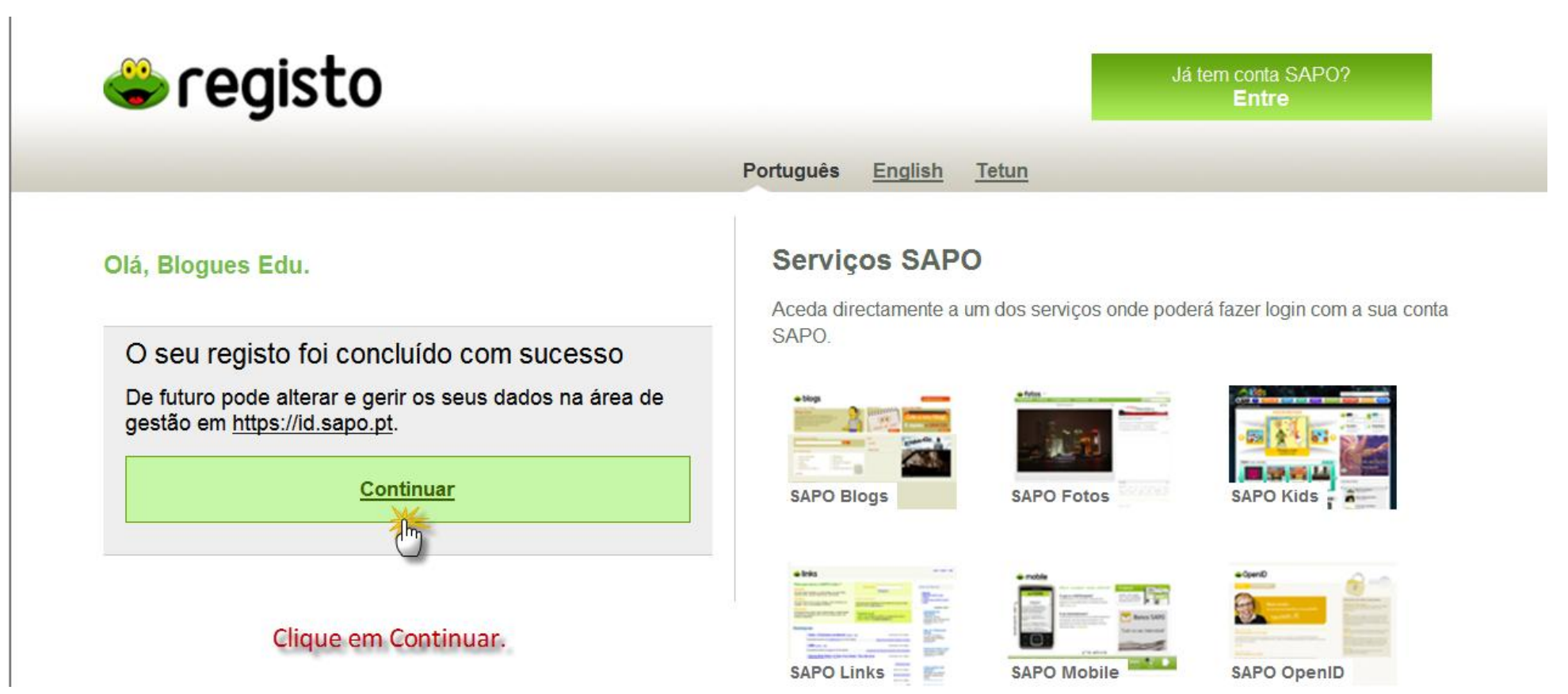

Com esse registo poderá aceder a diversos serviços Sapo.

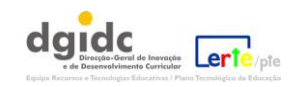

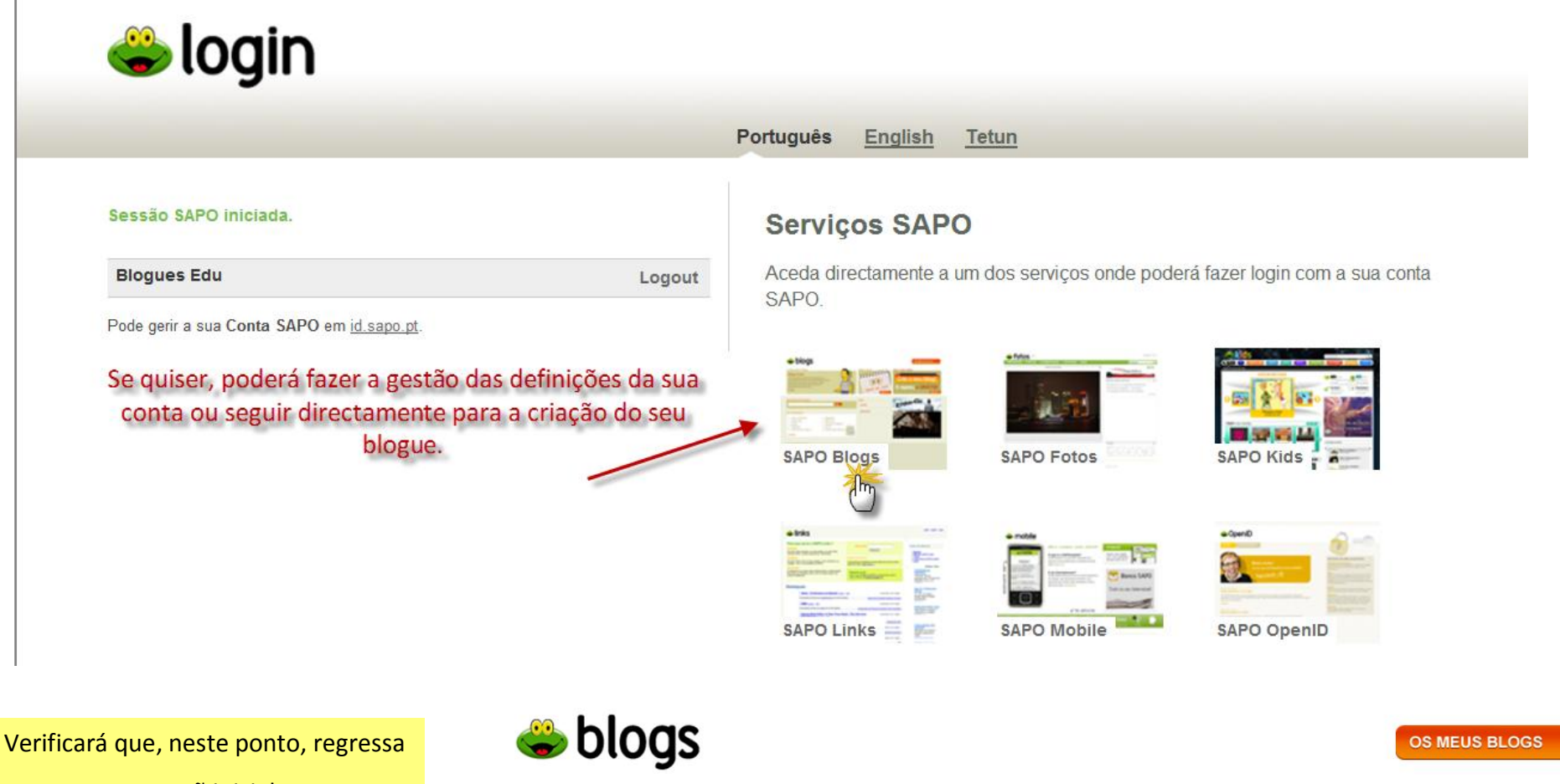

ao ecrã inicial.

Pode então criar o seu blogue.

#### o blog dos blogs Dia Mundial da Alimentação

Os destaques de hoje na nossa homepage são elevados em tentação e ricos em talento culinário. A responsável pela escolha é a Moira, do Tertúlia de Sabores, que nos chamou à atenção para o fa(...) ler mais

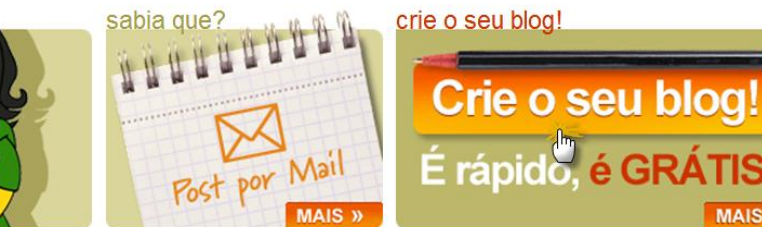

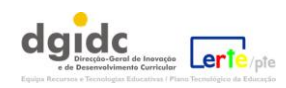

MAIS »

A criação do blogue é simples mas tenha em atenção aspectos como o url (endereço do seu blogue). É conveniente, dentro do possível, que o endereço seja fácil de memorizar. Por exemplo, "turmaa.blogs.sapo.pt" será mais fácil e prático do que "trabalhosdaturmaa.blogs.sapo.pt".

| liternet SAPO Blogs Canais Classificados Fotos 🔅                                                                                                    | Mail Mapas Pesquisa Vídeos Notícias conta autenticada Logout 🔯                                                                           |
|----------------------------------------------------------------------------------------------------|----------------------------------------------------------------------------------------------------|
| 🗳 blogs                                                                                                    | Olá ertebloguesedu@gmail.com !                                                                                                    |
| blogs SAPO / criar blog                                                                                                    |                                                                                                    |
| Este é o único passo necessário para criar o seu Blog.<br>O url que escolher não pode ser alterado.<br>Não pode criar um url que já exista.<br>Assim que tiver criado o seu Blog pode de imediato criar posts, ou, se preferir,<br>pode personalizar completamente o template (o visual) do seu Blog.<br>Divirta-se. | crie o seu blog!<br>URL http://edu.blogs.sapo.pt<br>I Li e aceito termos de utilização<br>Copiar os números e letras em baixo<br>q56t4an |
| Ajuda   Termos   Contactos<br>Produzido por PTC © 2010 Todos os direitos reservados<br>O SAPO é uma marca e um <u>motor de busca</u> criado na Universidade                                                                                                    | de Aveiro                                                                                                    |

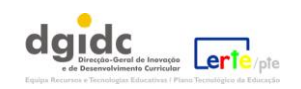

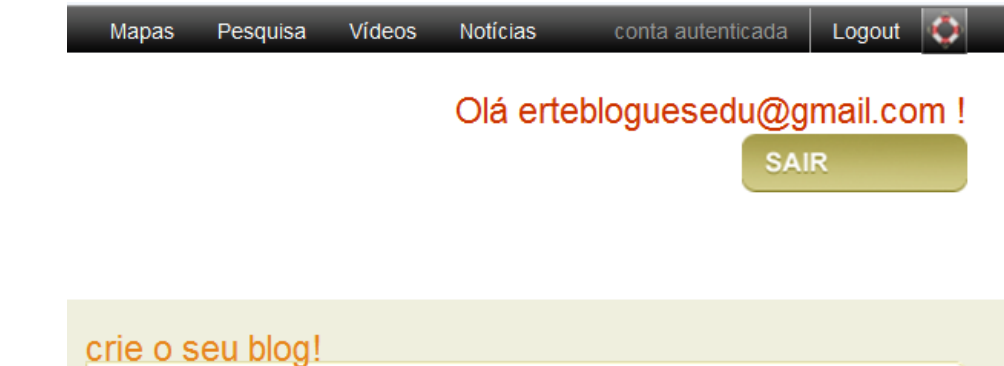

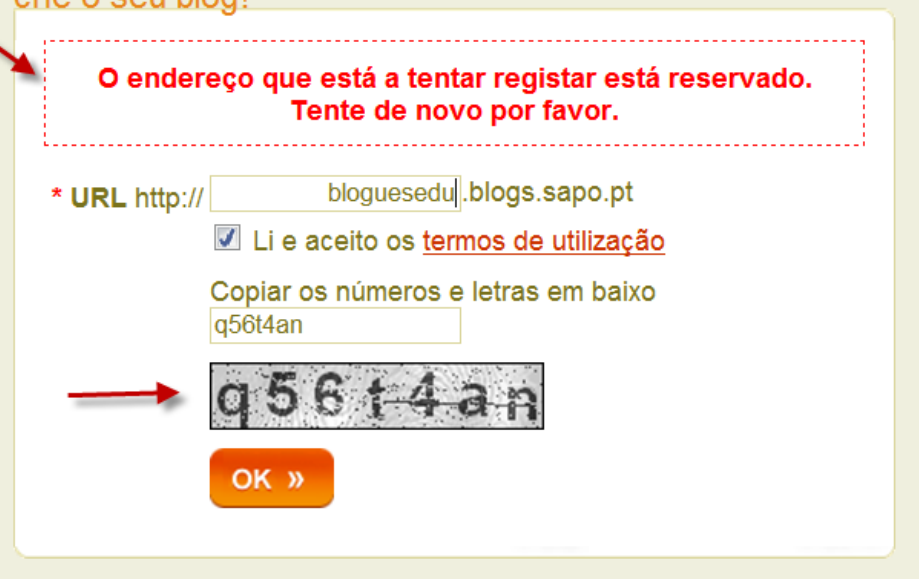

Quando o endereço escolhido não está disponível o sistema dá um aviso.

Deverá, igualmente, copiar correctamente o código de segurança.

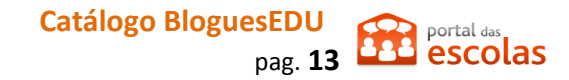

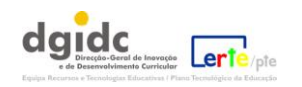

### 2. Preenchimento dos dados do seu perfil:

| vacidade Segui                                               | dores Favorit                                                            | os Notificações                                                                         | Posts por Mail                                                                                                    | Outros Serviços                                                                   | Ver Perfil Público                                                                                                    |
|--------------------------------------------------------------|--------------------------------------------------------------------------|-----------------------------------------------------------------------------------------|----------------------------------------------------------------------------------------------------|-----------------------------------------------------------------------------------|----------------------------------------------------------------------------------------------------|
| uesedu                                                       |                                                                          |                                                                                         |                                                                                                    |                                                                                   |                                                                                                    |
| ser alterado em qualquer alt<br>à o nome que vai assinar toc | (preenchimento obrigatóri<br>ura.<br>Jos os seus posts.                  | io)                                                                                     |                                                                                                    |                                                                                   |                                                                                                    |
|                                                              |                                                                          | Foto do F                                                                               | Perfil                                                                                                    |                                                                                   | _                                                                                                    |
| jues                                                         |                                                                          | Ainda não t                                                                             | em imagem de perfil                                                                                                    |                                                                                   |                                                                                                    |
| ]                                                            |                                                                          | Não tem ima                                                                             | gem guardada. Use o formul                                                                                                    | lário abaixo para enviar um                                                       | a nova imagem.                                                                                                    |
|                                                              |                                                                          | Inserir foto                                                                            | no perfil                                                                                                    | se decidi                                                                         | r criar uma imag                                                                                                    |
|                                                              |                                                                          | O ficheiro de                                                                           | everá ter menos de 40k 🔒                                                                                                    | perfil, t                                                                         | enha em atençã                                                                                                    |
|                                                              |                                                                          | A dimensão                                                                              | do ficheiro não pode exced                                                                                                    | er os 100x100 pixels                                                              | requisitos.                                                                                                    |
|                                                              |                                                                          | O ficheiro de                                                                           | everá ser PNG, GIF ou JPG                                                                                                    |                                                                                   |                                                                                                    |
|                                                              |                                                                          |                                                                                         | -                                                                                                    |                                                                                   |                                                                                                    |
| •                                                            |                                                                          | Ficheiro                                                                                | •                                                                                                    |                                                                                   | Procurar                                                                                                    |
|                                                              |                                                                          |                                                                                         | <u> </u>                                                                                                    |                                                                                   |                                                                                                    |
|                                                              | ser alterado em qualquer al<br>é o nome que vai assinar tor<br>gues<br>I | ser alterado em qualquer altura.<br>é o nome que vai assinar todos os seus posts.  gues | ser alterado em qualquer altura.<br>é o nome que vai assinar todos os seus posts.<br>gues<br>u<br>u<br>u<br>u<br>u<br>u<br>u<br>u<br>u<br>u<br>u<br>u<br>u | ser alterado em qualquer altura.<br>é o nome que vai assinar todos os seus posts. | ser alterado em qualquer altura.<br>é o nome que vai assinar todos os seus posts.  Foto do Perfil Ainda não tem imagem de perfil Não tem imagem guardada. Use o formulário abaixo para enviar um Inserir foto no perfil O ficheiro deverá ter menos de 40k A dimensão do ficheiro não pode exceder os 100x100 pixels O ficheiro deverá ser PNG, GIF ou JPG Ficheiro |

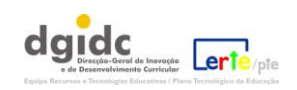

# 🗳 blogs

| á bloguesedu                                                                                                    | !                                                         |                                                                 |                              |                                     | OSI                                                                                                    | MEUS BLOGS                                                                                                    | PERFIL                                                 | SAIR                          |
|----------------------------------------------------------------------------------------------------|-----------------------------------------------------------|-----------------------------------------------------------------|------------------------------|-------------------------------------|----------------------------------------------------------------------------------------------------|----------------------------------------------------------------------------------------------------|--------------------------------------------------------|-------------------------------|
| Dados Pessoais                                                                                                    | Privacidade                                               | Seguidores                                                      | Favoritos                    | N                                   | lotificações                                                                                                    | Posts por Mail                                                                                                    | Outros Serviços                                        | <u>Ver Perfil Pút</u>         |
| Nickname 1                                                                                                    | bloguesedu<br>Pode ser alterado er<br>Este é o nome que v | ★ (preenchin<br>m qualquer altura.<br>vai assinar todos os seus | nento obrigatório)<br>posts. | Preeno<br>indica<br>O seu<br>public | cha cuidados<br>dos com um<br><i>Nickname</i> ( <b>1</b><br>ar no seu blo                                                                         | samente o seu per<br>asterisco<br>) será visível como<br>ogue.                                                                            | rfil; os dados obri <sub>l</sub><br>o assinatura nas n | gatórios são<br>nensagens que |
| Dados Pessoa<br>Nome<br>Apelido<br>Email de Contacto<br>Endereço IM<br>Página Pessoal<br>Telefone<br>Telemóvel<br>Data Nascimento<br>Sexo |                                                           |                                                                 |                              |                                     | Foto do Per<br>Ainda não tem<br>Não tem imager<br>Inserir foto no<br>O ficheiro deve<br>A dimensão do<br>O ficheiro deve<br>Ficheiro ()<br>URL () | rfil<br>nimagem de perfil<br>m guardada. Use o form<br>o perfil<br>rá ter menos de 40k<br>ficheiro não pode exce<br>rá ser PNG, GIF ou JP | ulário abaixo para envi<br>eder os 100x100 pixels<br>G | ar uma nova imagem.           |
| Localização                                                                                                    |                                                           |                                                                 | [                            |                                     | GUARDAR                                                                                                    | »                                                                                                    | an Cuardar                                             |                               |
| Interesses                                                                                                    |                                                           |                                                                 | [                            |                                     |                                                                                                    | Z. cilque                                                                                                    | Gin Guaruar                                            |                               |
| GUARDAR »                                                                                                    |                                                           |                                                                 |                              |                                     |                                                                                                    |                                                                                                    |                                                        |                               |

| Ajuda   Termos   Conta | stos                                                                                                    |
|------------------------|----------------------------------------------------------------------------------------------------|
|                        | Produzido por PTC © 2010 Todos os direitos reservados<br>O SAPO é uma marca e um <u>motor de busca</u> criado na Universidade de Aveiro |

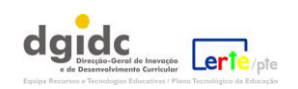

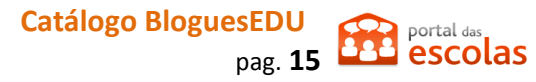

3. O Painel principal do Sapo Blogs: escrita de mensagens (posts), gestão do blogue, personalização e visualização.

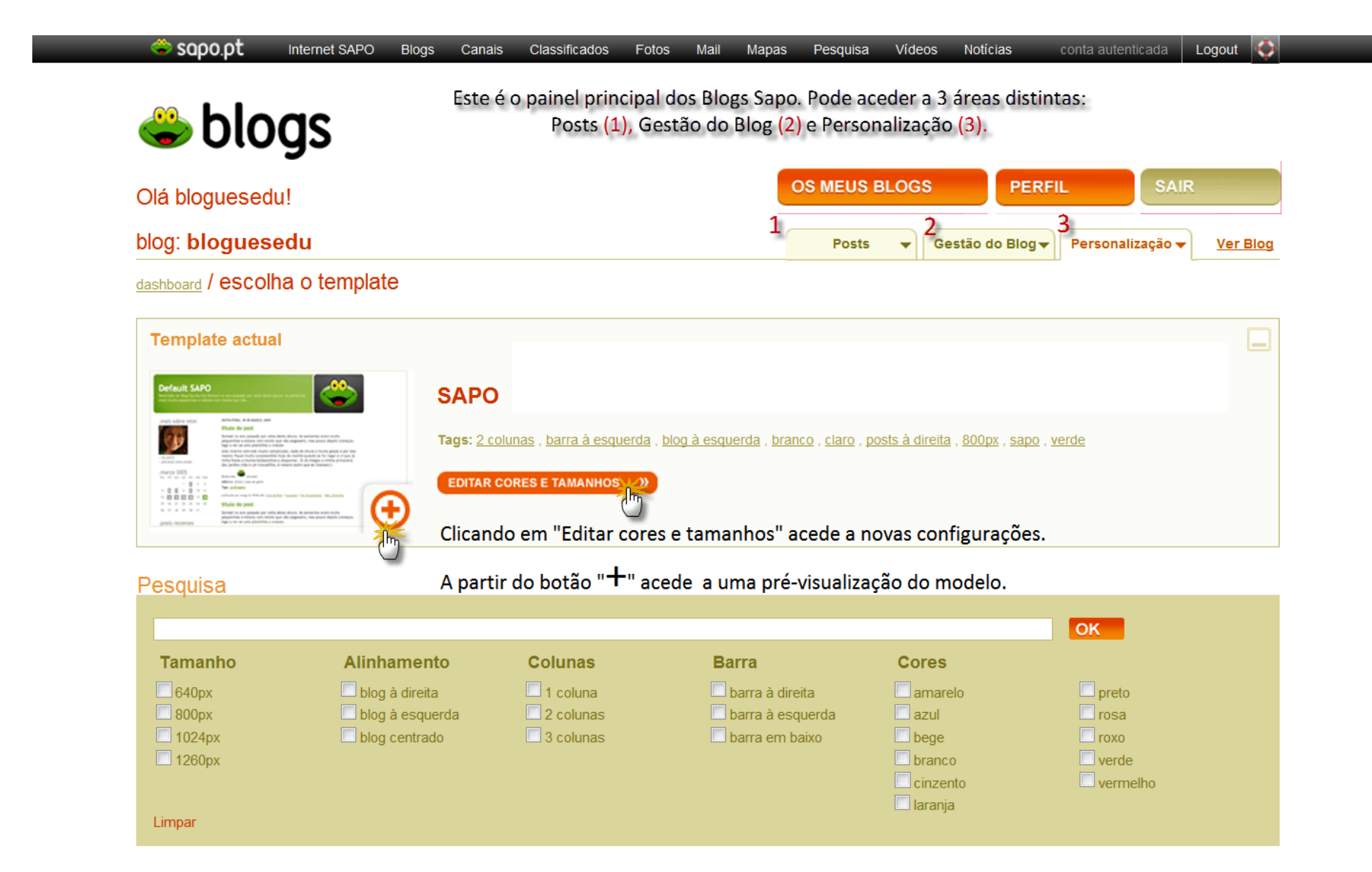

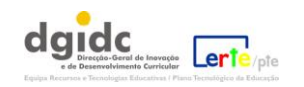

## **Default SAPO**

Descrição do blog bla bla bla Semeei no ano passado por volta desta altura. As sementes eram muito pequeninas e estava com receio que não...

#### .mais sobre mim

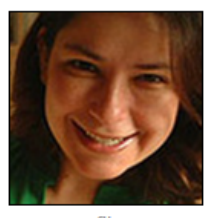

ver perfil
 adicionar como amigo

| .ma | arç       | o 20      | 005       |           |     |           |
|-----|-----------|-----------|-----------|-----------|-----|-----------|
| SEG | TER       | QUA       | QUI       | SEX       | SAB | DOM       |
|     |           |           | 1         | <u>2</u>  | 3   | 4         |
| 5   | <u>6</u>  | <u>7</u>  | 8         | <u>9</u>  | 10  | 11        |
| 12  | <u>13</u> | <u>14</u> | <u>15</u> | <u>16</u> | 17  | <u>18</u> |
| 19  | 20        | 21        | 22        | 23        | 24  | 25        |
| 26  | 27        | 28        | 29        | 30        | 31  |           |

#### .posts recentes

- . Primavera dos Jardins
- . <u>ena!</u>
- . <u>Flor azul</u>
- . Folha pregadeira
- . flower power
- . <u>algodão doce doce...</u>

### SEXTA-FEIRA, 18 DE MARÇO, 2005

#### titulo do post

Semeei no ano passado por volta desta altura, as denerconfigura pequeninas e estava com receio que octeros es, ches pouco depois começou logo a ver-se ré-visualização a descer.

Este inverno tem sido muito complicado, nada de chuva e muita geada e por isso mesmo fiquei muito surpreendida hoje de manhã quando as fui regar e vi que já tinha flores e muitos botõezinhos a despontar. :D Já chegou a minha primavera dos jardins (não é um trocadilho, é mesmo assim que se chamam!)

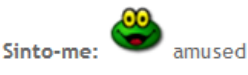

M□sica: Atirei o pau ao gato!

Tags: jardinagem

publicado por morgy às 10:06 AM | Link do Post | Comentar | Ver Comentários | Adic. Favoritos

### titulo do post

Semeei no ano passado por volta desta altura. As sementes eram muito pequeninas e estava com receio que não pegassem, mas pouco depois começou logo a ver-se uma plantinha a crescer.

Este inverno tem sido muito complicado, nada de chuva e muita geada e por isso mesmo fiquei muito surpreendida hoje de manhã quando as fui regar e vi que já tinha flores e muitos botõezinhos a despontar. :D Já chegou a minha primavera dos jardins (não é um trocadilho, é mesmo assim que se chamam!)

publicado por morgy às 10:06 AM | Link do Post | Comentar | Ver Comentários | Adic. Favoritos

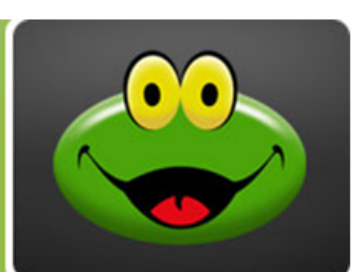

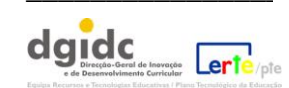

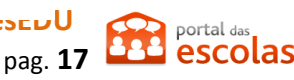

#### Lista de templates

Não foram encontrados templates com a pesquisa por "800px, blog à esquerda, 2 colunas, barra à direita, azul, preto"

Atenção para o facto de que, ao cruzar etiquetas de pesquisa, poderá não encontrar modelos tão

específicos. A pesquisa devolve uma boa variedade de modelos a escolher que poderá, depois, personalizar.

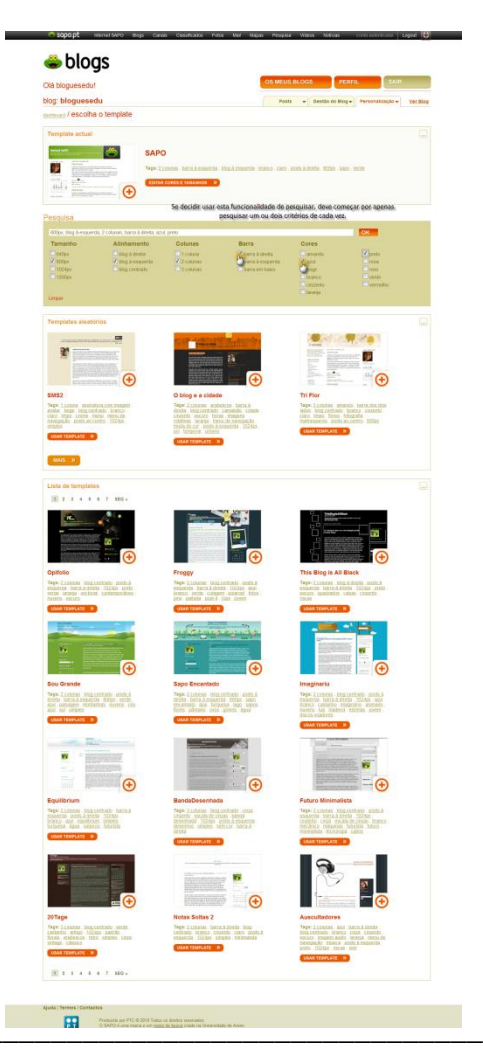

\_

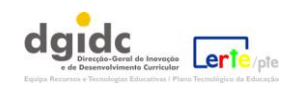

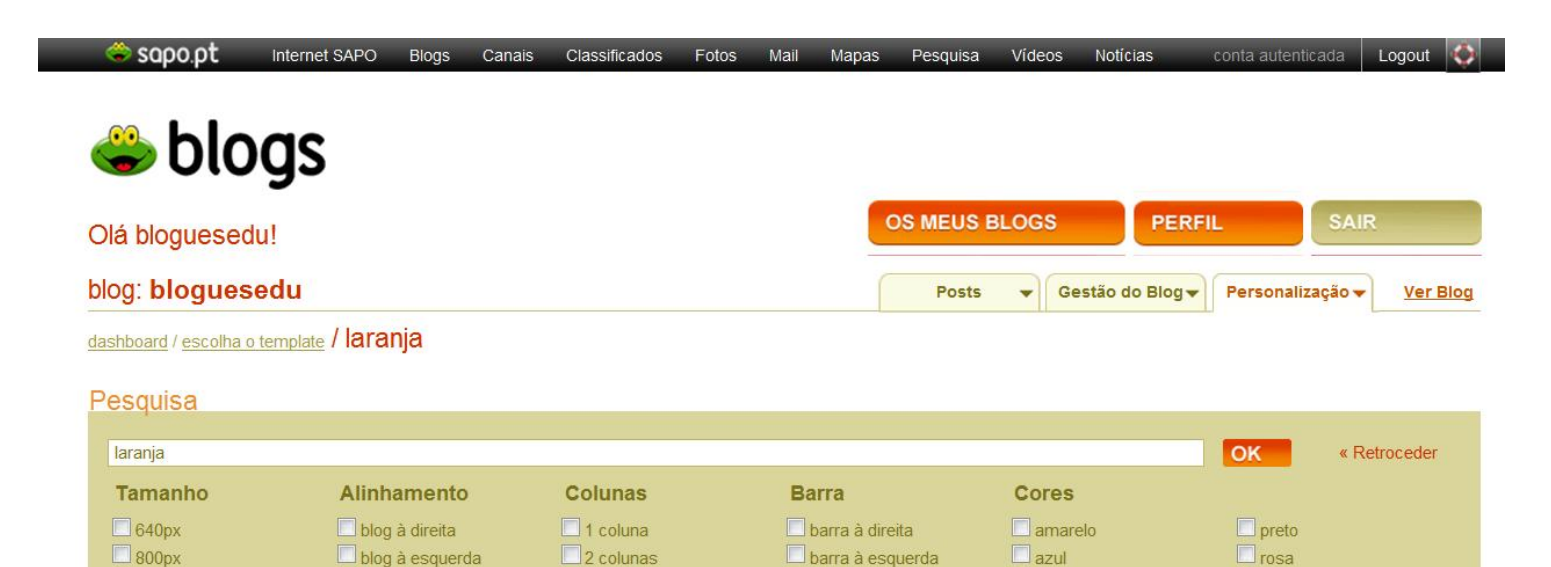

barra em baixo

bege

branco

cinzento

🗹 laranja

roxo

verde

vermelho

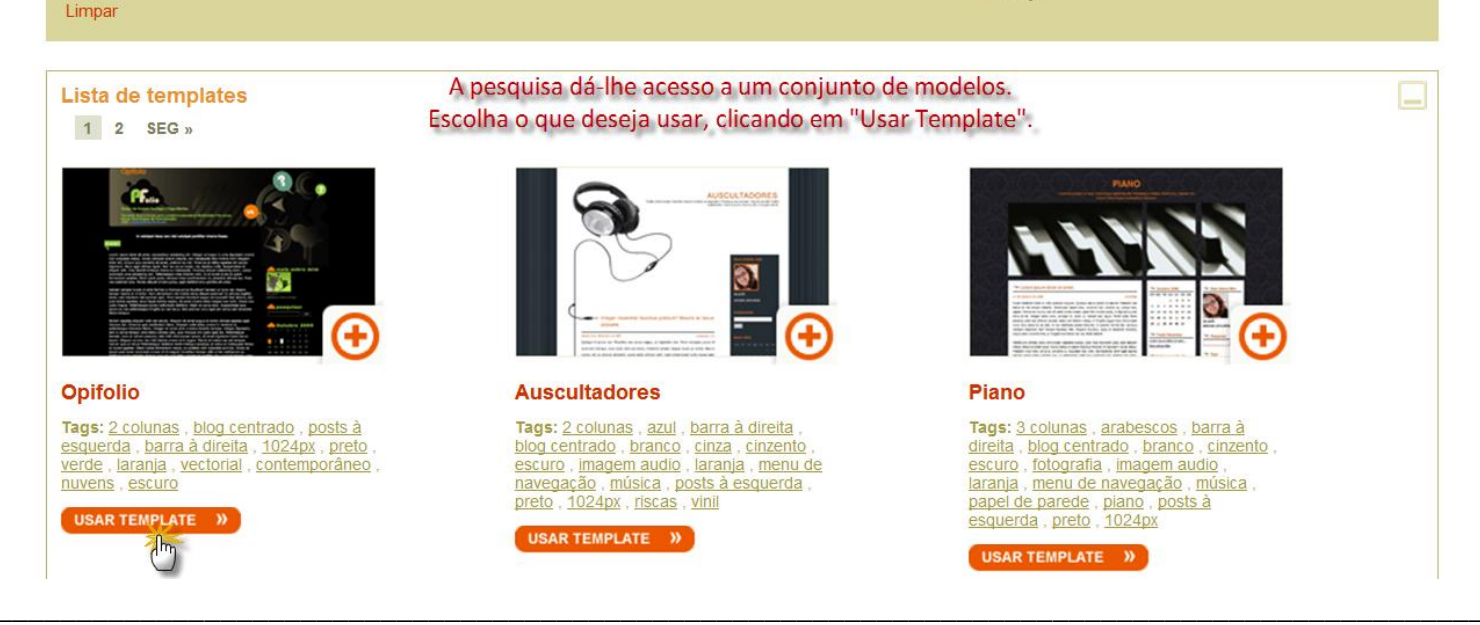

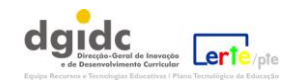

1024px

1260px

blog centrado

3 colunas

### 4. Fazer a pré-visualização do modelo / blogue:

### Branco

Descrição do blog bla bla bla Semeei no ano passado por volta desta altura. As sementes eram muito pequeninas e estava com receio que não...

SEXTA-FEIRA, 18 DE MARÇO, 2005

#### titulo do post

Semeei no ano passado por volta desta altura. As sementes eram muito pequeninas e estava com receio que não pegassem, mas pouco depois começou logo a ver-se uma plantinha a crescer.

Este inverno tem sido muito complicado, nada de chuva e muita geada e por isso mesmo fiquei muito surpreendida hoje de manhã quando as fui regar e vi que já tinha flores e muitos botõezinhos a despontar. :D Já chegou a minha primavera dos jardins (não é um trocadilho, é mesmo assim que se chamam!)

Sinto-me: amused Música: Atirei o pau ao gato! Tags: jardinagem

publicado por morgy às 10:06 AM | Link do Post | Comentar | Ver Comentários | Adic. Favoritos

#### SEXTA-FEIRA, 15 DE MARÇO, 2005

#### titulo do post

Semeei no ano passado por volta desta altura. As sementes eram muito pequeninas e estava com receio que não pegassem, mas pouco depois começou logo a ver-se uma plantinha a crescer...

#### Ler artigo

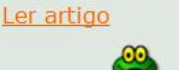

plantinha a crescer...

titulo do post

SEXTA-FEIRA, 15 DE MARCO, 2005

Semeei no ano passado por volta

receio que não pegassem, mas pouco

depois começou logo a ver-se uma

desta altura. As sementes eram

muito pequeninas e estava com

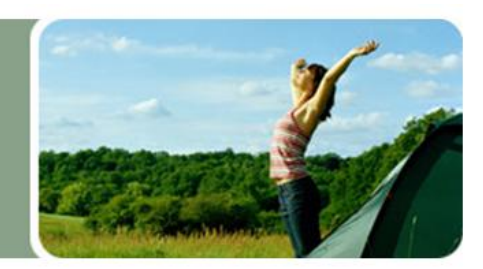

#### .mais sobre mim

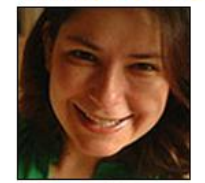

<u>ver perfil</u>
 <u>adicionar como amigo</u>

#### .marco 2005

SEG TER QUA QUI SEX SAB DOM

|    |           |           | 1         | 2         | 3  | 4         |  |
|----|-----------|-----------|-----------|-----------|----|-----------|--|
| 5  | <u>6</u>  | 2         | 8         | <u>9</u>  | 10 | 11        |  |
| 12 | <u>13</u> | <u>14</u> | <u>15</u> | <u>16</u> | 17 | <u>18</u> |  |
| 19 | 20        | 21        | 22        | 23        | 24 | 25        |  |
| 26 | 27        | 28        | 29        | 30        | 31 |           |  |

#### .posts recentes

- Primavera dos Jardins
- . ena!
- Flor azul
- Folha pregadeira
- . flower power
- algodão doce doce...
- Isuspirol
- Ier em italiano

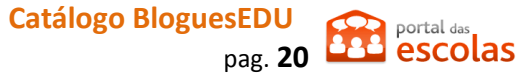

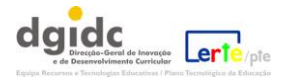

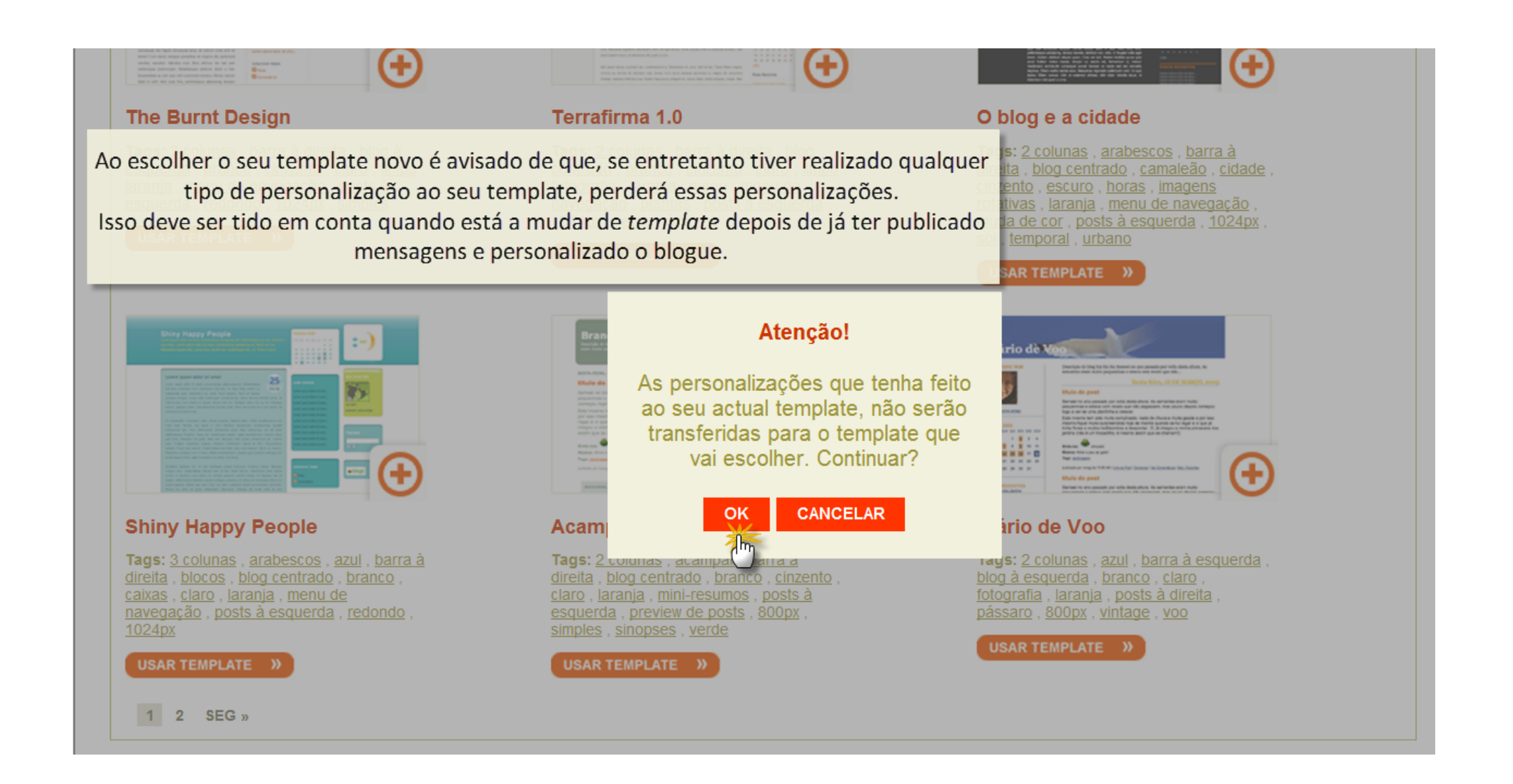

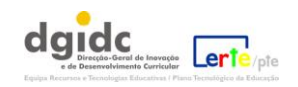

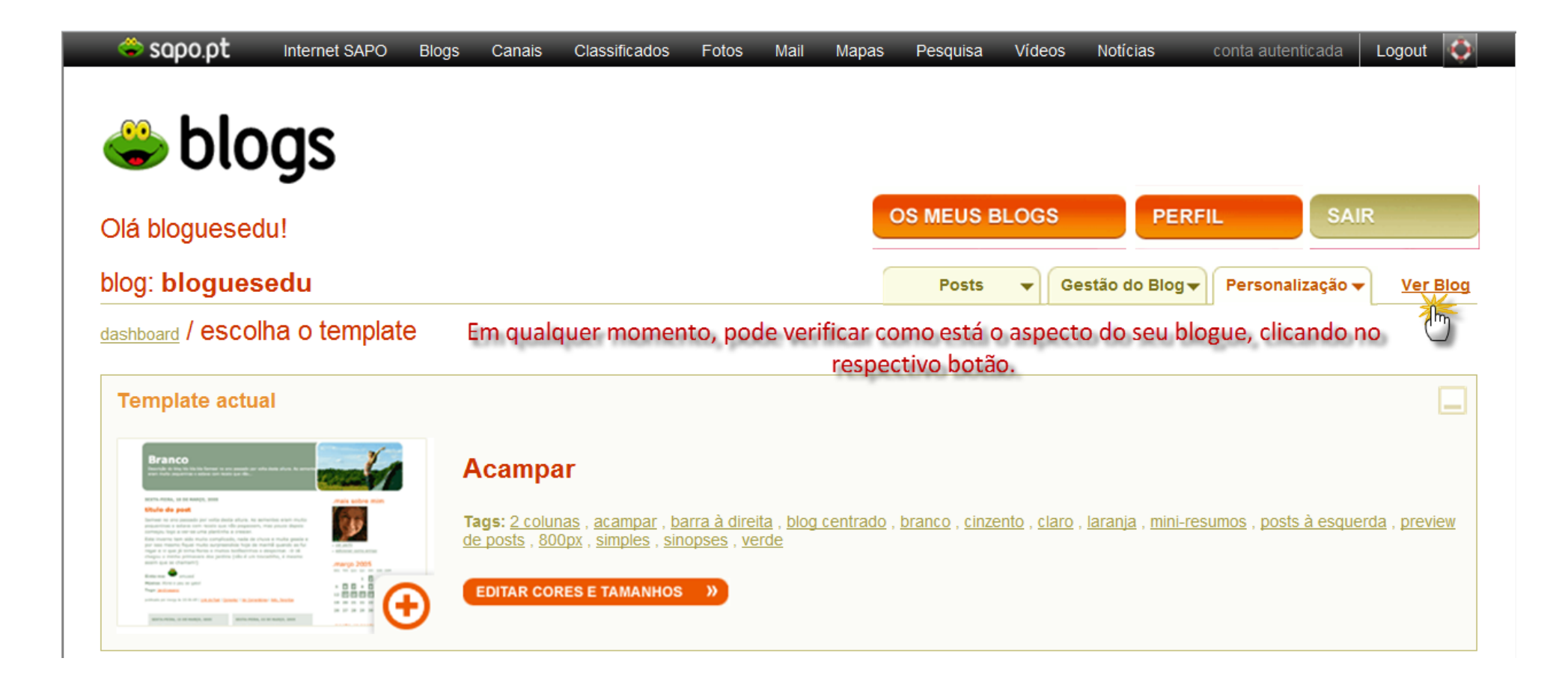

Estão disponíveis três níveis de personalização: básico, intermédio e avançado conforme o nível de proficiência de quem está a criar o blogue.

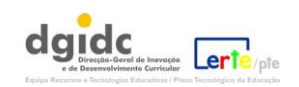

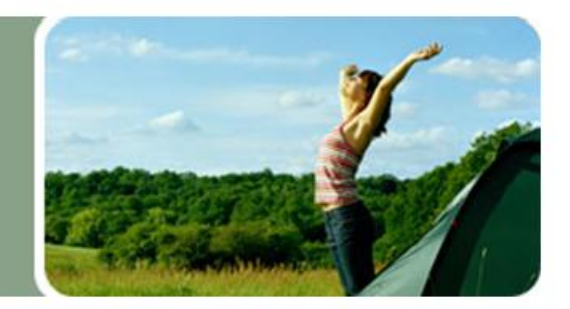

### .mais sobre mim

- ver perfil
- . seguir perfil

### .pesquisar neste blog

| <br>ОК |  |
|--------|--|
|        |  |

### .Outubro 2010

DOM SEG TER QUA QUI SEX SAB

|    |    |    |    |    | 1  | 2  |  |
|----|----|----|----|----|----|----|--|
| 3  | 4  | 5  | 6  | 7  | 8  | 9  |  |
| 10 | 11 | 12 | 13 | 14 | 15 | 16 |  |
| 17 | 18 | 19 | 20 | 21 | 22 | 23 |  |
| 24 | 25 | 26 | 27 | 28 | 29 | 30 |  |
| 31 |    |    |    |    |    |    |  |

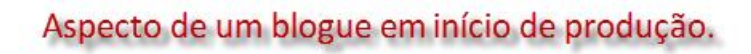

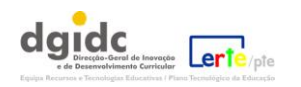

### 5. Como personalizar o blogue?

| 🗳 sapo.pt                                                                                                    | Internet SAPO                              | Blogs           | Canais                                            | Classificados                                           | Fotos                      | Mail                             | Mapas                  | Pesquisa                     | Vídeos                    | Notícias                                   | conta autenticada                   | Logout 🔇 🍥    |
|----------------------------------------------------------------------------------------------------|--------------------------------------------|-----------------|---------------------------------------------------|---------------------------------------------------------|----------------------------|----------------------------------|------------------------|------------------------------|---------------------------|--------------------------------------------|-------------------------------------|---------------|
| 🐣 hlo                                                                                                    | as                                         |                 |                                                   |                                                         |                            |                                  |                        |                              |                           |                                            |                                     |               |
| Olá bloquesed                                                                                                    | ' <b>y</b> s<br>"                          |                 |                                                   |                                                         |                            |                                  | C                      | S MEUS E                     | BLOGS                     | PERF                                       | FIL SAI                             | R             |
| blog: blogues                                                                                                    | edu                                        |                 |                                                   |                                                         |                            |                                  |                        | Posts                        | •                         | Gestão do Blog <del>v</del>                | Personalização                      | Ver Blog      |
| dashboard / escoll                                                                                                    | ha o templat<br>Em                         | te<br>n cada u  | ıma dela                                          | Opções do N<br>Is poderá ac                             | /lenu "<br>eder a          | Persor<br>um va                  | nalização<br>Isto lequ | o".<br>Ie de pos             | sibilida                  | des.                                       | Escolha o<br>Template               | Ŋ             |
| Template actua                                                                                                    | al                                         |                 |                                                   |                                                         |                            |                                  |                        |                              |                           |                                            | Avançada<br>Lista de Links          |               |
| Branco                                                                                                    | ee M                                       | A               | campa                                             | ır                                                      |                            |                                  |                        |                              |                           |                                            |                                     |               |
| Unclusion das parallel<br>termines que apresentado par versite deste afertes. No ser<br>inscrimentos e atéres sono estas estas estas estas estas<br>estas entres estas estas estas estas estas estas estas<br>par sen escente sono estas estas estas estas estas estas<br>estas estas estas estas estas estas estas estas estas estas<br>estas estas estas estas estas estas estas estas estas estas<br>estas estas estas estas estas estas estas estas estas estas estas<br>estas estas estas estas estas estas estas estas estas estas estas<br>estas estas esta | Normalized at the final structure distance | Ta<br><u>de</u> | <b>ags:</b> <u>2 colur</u><br>e posts , <u>80</u> | <u>nas , acampar , ba</u><br><u>Opx , simples , sin</u> | arra à dire<br>lopses , ve | <u>ita</u> , <u>blog</u><br>erde | <u>centrado</u> ,      | <u>branco</u> , <u>cinze</u> | <u>ento</u> , <u>clar</u> | <u>o</u> , <u>laranja</u> , <u>mini-re</u> | <u>sumos</u> , <u>posts à esque</u> | rda , preview |
|                                                                                                    |                                            | Ð               | EDITAR COP                                        | RES E TAMANHOS                                          | »                          |                                  |                        |                              |                           |                                            |                                     |               |

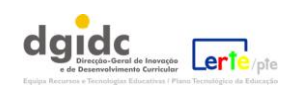

| Olá bloguesedu!        |                                                                                                    | OS MEUS BLOGS PERFIL                           | SAIR                     |
|------------------------|----------------------------------------------------------------------------------------------------|------------------------------------------------|--------------------------|
| blog: Exemplo de u     | um blogue                                                                                                    | Posts ▼ Gestão do Blog ▼ Personaliz            | ação 👻 🛛 <u>Ver Blog</u> |
| dashboard / personaliz | ação intermédia<br>Como facilmente se percebe                                                                              | , as configurações do Blogs Sapo são           | muito fáceis d           |
|                        | fazer, existindo, inclusive, ur                                                                                            | n botão para anular a acção.                   | <b>^</b>                 |
| ► Apresentação         | Geral:                                                                                                    |                                                |                          |
| ▶ Texto                | Mostrar título do blog?                                                                                                    | ● Sim                                          |                          |
| ▶ Imagem               |                                                                                                    | Nao                                            | <u> </u>                 |
| ▶ Letras               | Mostrar descrição do blog?                                                                                                 | ● Sim                                          | 5                        |
| ► Cores                |                                                                                                    |                                                |                          |
| Componentes            | Na área "mais sobre mim" mostrar links?<br>Os links para os "posts do autor" só funcionam em blogs com<br>mais de um autor | Para a página de perfil Para os posts do autor | 2                        |
| ▶ Posições             |                                                                                                    | 🔘 Para os posts do autor e a página de perfil  |                          |
|                        | <b>Na área "mais sobre mim" mostrar "seguir<br/>perfil"?</b><br>Se escolher "Não", ninguém poderá seguir o seu perfil      | <ul> <li>● Sim</li> <li>○ Não</li> </ul>       | 5                        |
|                        |                                                                                                    |                                                |                          |

Ajuda | Termos | Contactos

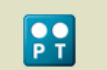

Produzido por PTC © 2010 Todos os direitos reservados O SAPO é uma marca e um <u>motor de busca</u> oriado na Universidade de Aveiro

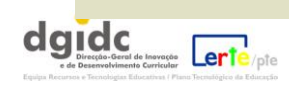

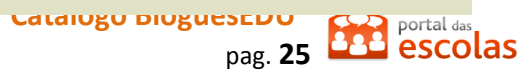

#### **Painel Imagem**

A imagem de fundo:

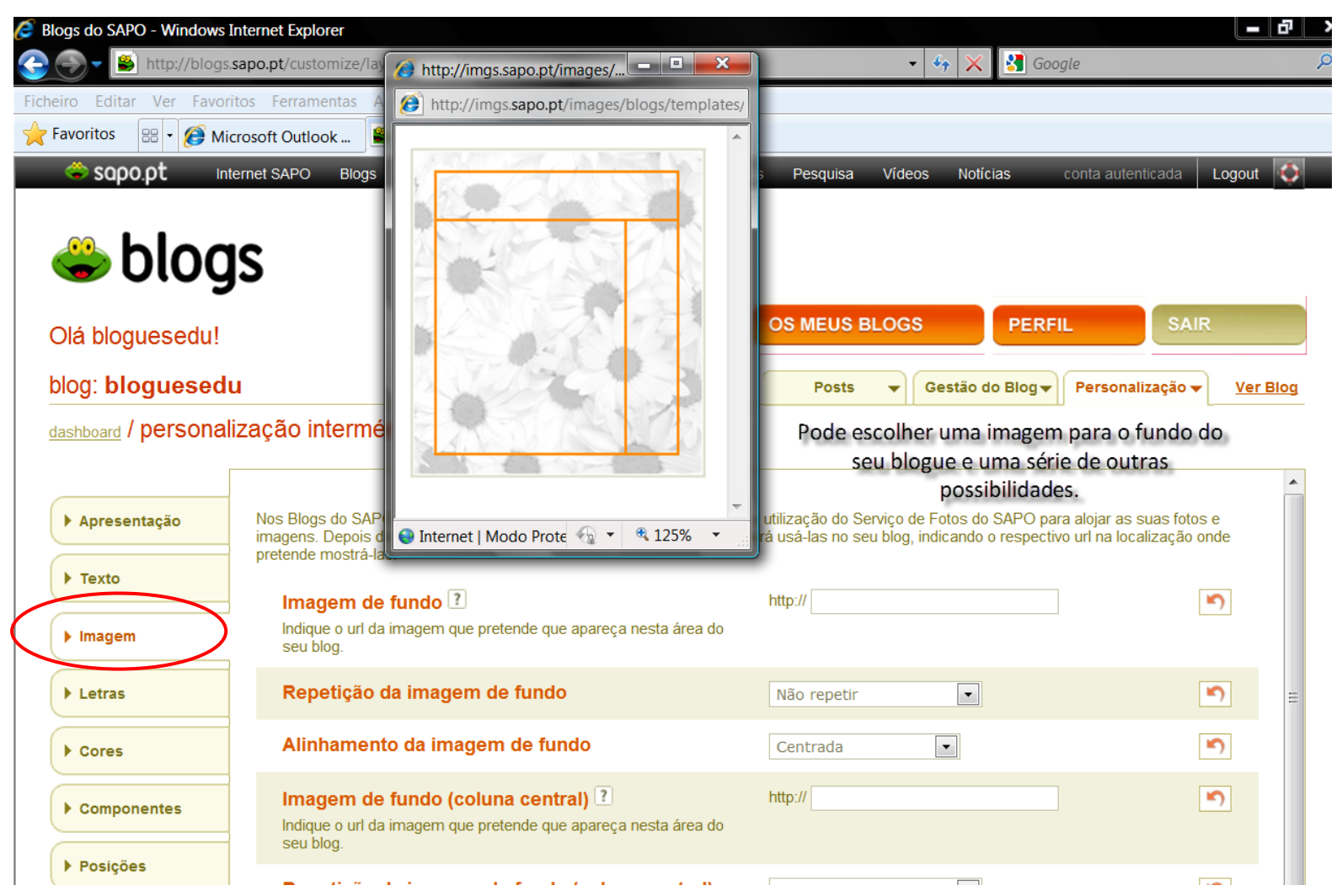

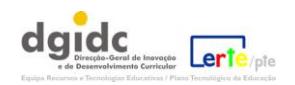

#### **Painel Letras** Apresentação Geral: Altere o tipo de letra e o seu tamanho. Pode sempre repor o original. Texto O tipo de letra: Fonte da letra -5 Repor Original 12 px 💌 Tamanho da letra Imagem 5 Tamanho da letra do título do blog 30 px 💌 Letras 😂 sapo.pt Blogs Canais Classificados Fotos Mail Mapas Pesquisa Videos Notícias Internet SAPO conta autenticada Logout Possibilidade de personalização intermédia: 🗳 blogs OS MEUS BLOGS PERFIL Olá bloguesedu! blog: bloguesedu Posts ▼ Gestão do Blog▼ Personalização ▼ <u>Ver Blog</u>

dashboard / personalização intermédia

|                |                                                           |              | <b>^</b> |
|----------------|-----------------------------------------------------------|--------------|----------|
| ▶ Apresentação | Geral:                                                    |              |          |
| ▶ Texto        | Fonte da letra                                            | Georgia      | <b>•</b> |
| ▶ Imagem       | Tamanho da letra                                          | 12 px        | 5        |
| ▶ Letras       | Tamanho da letra do título do blog                        | 30 px 💌      | <b>S</b> |
| ▶ Cores        | Alinhamento do título do blog                             | À esquerda 💌 | 5        |
| ▶ Componentes  | Tamanho da letra da descrição do blog                     | 11 px 💌      | <b>N</b> |
| ▶ Posições     | Alinhamento da descrição do blog                          | À esquerda 💌 | 5        |
|                | Fonte da letra para formulários (comentar)                | Verdana      | <b>S</b> |
|                | Fonte da letra para botões (comentar)                     | Verdana      | 5        |
|                | Área da barra lateral: ?                                  |              |          |
|                | Tamanho da letra dos títulos                              | 18 px        | ۲)       |
|                | GUARDAR ALTERAÇÕES Este botão guarda as alterações em tod | as as abas.  |          |

Ajuda | Termos | Contactos

Produzido por PTC © 2010 Todos os direitos reservados O SAPO é uma marca e um <u>motor de busca</u> criado na Universidade de Aveiro

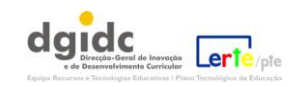

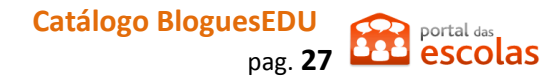

| Sapo.pt Inte                 | ernet SAPO Blogs Canais Classificados Fotos Mail Map                                   | oas Pesquisa Vídeos | Notícias conta auto      | enticada Logout 🚳            |
|------------------------------|----------------------------------------------------------------------------------------|---------------------|--------------------------|------------------------------|
| blog                         | S                                                                                      |                     |                          |                              |
| Dlá bloguesedu!              |                                                                                        | OS MEUS BLOGS       | PERFIL                   | SAIR                         |
| olog: <b>bloguesedu</b>      | I                                                                                      | Posts 🔻 🕻           | Gestão do Blog 🗸 Persona | alização 🗸 🛛 <u>Ver Blog</u> |
| <u>lashboard</u> / personali | zação intermédia                                                                       |                     |                          |                              |
| ▶ Apresentação               | Tamanho da letra das informações do post (sinto<br>-me, música, tags)                  | 11 px 💌             |                          | <b>`</b>                     |
| ▶ Texto                      | Tamanho da letra da assinatura e links<br>(publicado por, link do post, comentar, etc) | 10 px 💌             |                          | 5                            |
| ▶ Imagem                     | Área do post, caixas pequenas: 김                                                       |                     |                          |                              |
| ▶ Letras                     | Tamanho da letra da navegação entre<br>posts/arquivos (caixa pequena)                  | 10 px 💌             |                          | 5                            |
| ▶ Cores                      | Tamanho da letra da data, na caixa pequena                                             | 9 px 💌              |                          | 5                            |
| ▶ Componentes                | Tamanho da letra do título na caixa pequena                                            | 16 px 💌             |                          | 5                            |
| Posições                     | Tamanho da letra do post na caixa pequena                                              | 11 py 💌             |                          | 5                            |

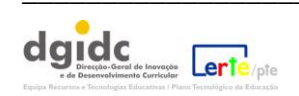

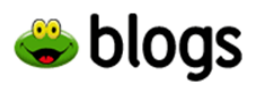

| Olá bloguesedu!             | OS MEUS BLOGS | PERFIL                | SAIR                 |
|-----------------------------|---------------|-----------------------|----------------------|
| blog: bloguesedu            | Posts 🔻 Gestã | o do Blog 🗸 🛛 Persona | lização 👻 🛛 Ver Blog |
| / porconalização intermódio |               |                       | _                    |

dashboard / personalização intermédia

| ▶ Apresentação | Geral:                                                                                            |         |              |   |
|----------------|---------------------------------------------------------------------------------------------------|---------|--------------|---|
| Texto          | Cor de fundo?                                                                                     | #ffffff | ESCOLHER COR | 5 |
| Imagem         | Cor de fundo (área de conteúdos)?                                                                 | #ffffff | ESCOLHER COR | 5 |
| Letras         | Cor dos borders?                                                                                  | #ffffff | ESCOLHER COR | 5 |
| Cores          | Cor dos links?                                                                                    | #f66800 | ESCOLHER COR | 5 |
| Componentes    | Cor dos "hover" links?<br>O link muda para esta cor quando o cursor do rato lhe passa por<br>cima | #89a189 | ESCOLHER COR | 5 |
| Posições       | Cor dos links visitados?<br>Após ser "clickado" o link fica com esta cor                          | #f66800 | ESCOLHER COR | 5 |
|                | Cor do título do blog                                                                             | #ffffff | ESCOLHER COR | 5 |
|                | Cor da descrição do blog                                                                          | #ffffff | ESCOLHER COR | 5 |
|                | Cor do border do cabeçalho                                                                        | #ffffff | ESCOLHER COR | 5 |

Ajuda | Termos | Contactos

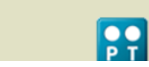

Produzido por PTC © 2010 Todos os direitos reservados O SAPO é uma marca e um motor de busca criado na Universidade de Aveiro

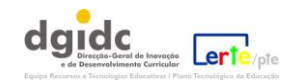

Acesso ao código de cores:

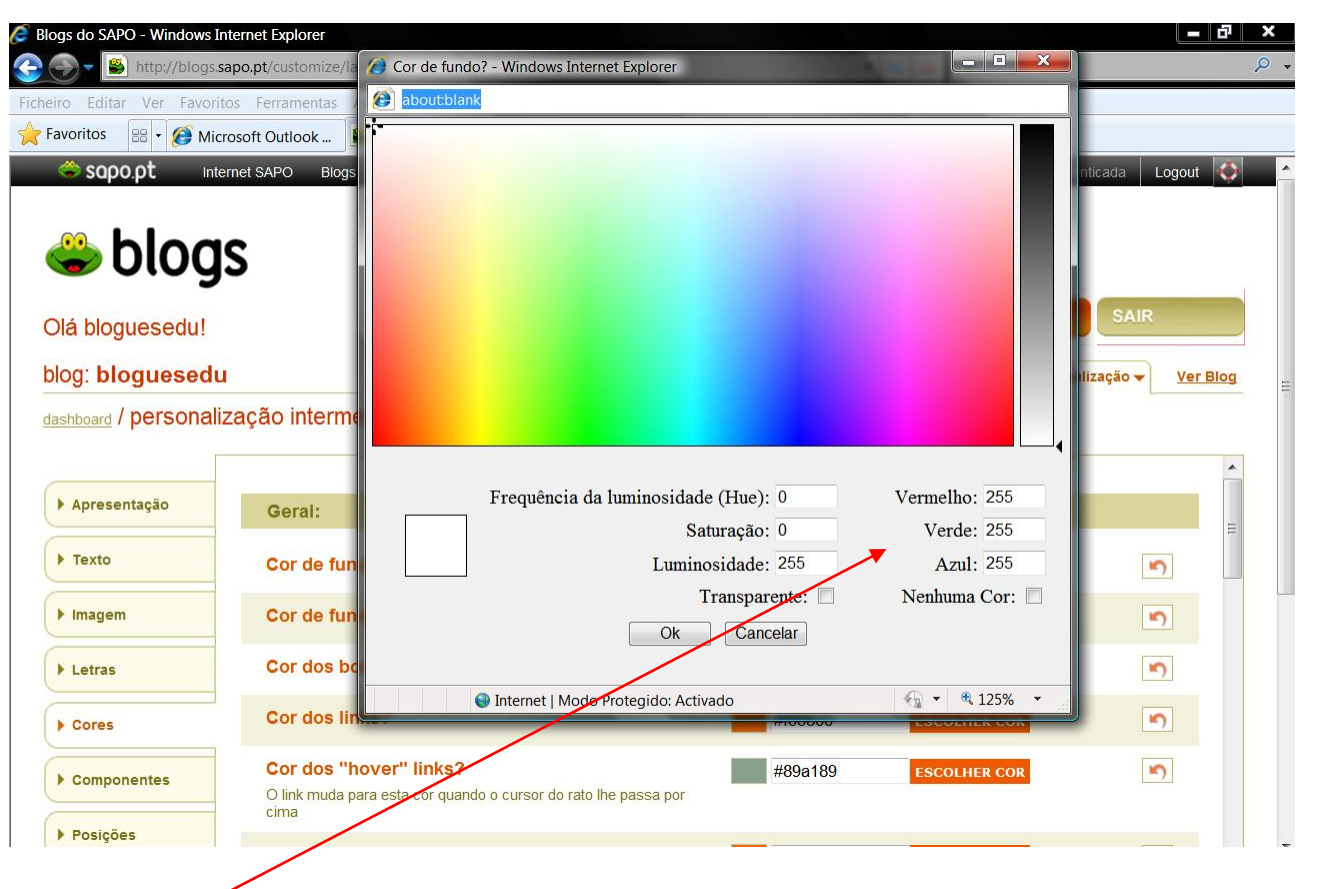

O código RGB (vermelho, verde e azul) permitir-lhe-á repetir tons (será suficiente copiar os algarismos na sequência e voltar a usá-lo quando quiser a mesma cor).

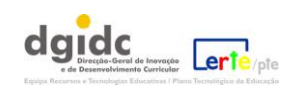

### Utilização de componentes:

A Sapo disponibiliza alguns componentes (Fotos, *Tags*,...) que podem enriquecer o seu blogue. É ainda dada a possibilidade de usar *html* incorporado em componentes que estão em branco.

| Olá bloguesedu | !                                            |       | S MEUS BLC | ogs       | PERFIL           | SAIR                     |               |
|----------------|----------------------------------------------|-------|------------|-----------|------------------|--------------------------|---------------|
| blog: bloguese | du<br>alização intermédia                    |       | Posts      | Gestão do | Blog - Personali | zação <b>→</b> <u>Ve</u> | <u>er Blo</u> |
|                |                                              |       |            |           |                  |                          |               |
| ▶ Apresentação | Fotos SAPO                                   |       |            |           |                  |                          |               |
| ▶ Texto        | As fotos do http://fotos.sapo.pt no seu Blog |       |            |           |                  |                          |               |
| ▶ Imagem       | Nickname ?                                   | VE    | RÁLBUNS    |           |                  | 5                        |               |
| ▶ Letras       | Tag ?                                        |       |            |           |                  |                          |               |
| • Cores        | Nº Fotos                                     | 5     |            |           |                  |                          |               |
| ▶ Componentes  | PRÉ-VISUALIZAR                               |       |            |           |                  |                          |               |
| Posições       | Tags                                         |       |            |           |                  |                          |               |
|                | Número tags                                  | 100   |            |           |                  | 5                        |               |
|                | Tamanho fonte mínimo                         | 12 px |            |           | ESCOLHER         | COR                      |               |
|                | Tamanho fonte máximo                         | 35 px |            |           | ESCOLHER         | COR                      |               |

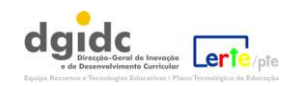

#### Posicionamento do blogue e das barras laterais:

Neste ponto da personalização, poderá definir aspectos como a largura dos diferentes espaços de escrita.

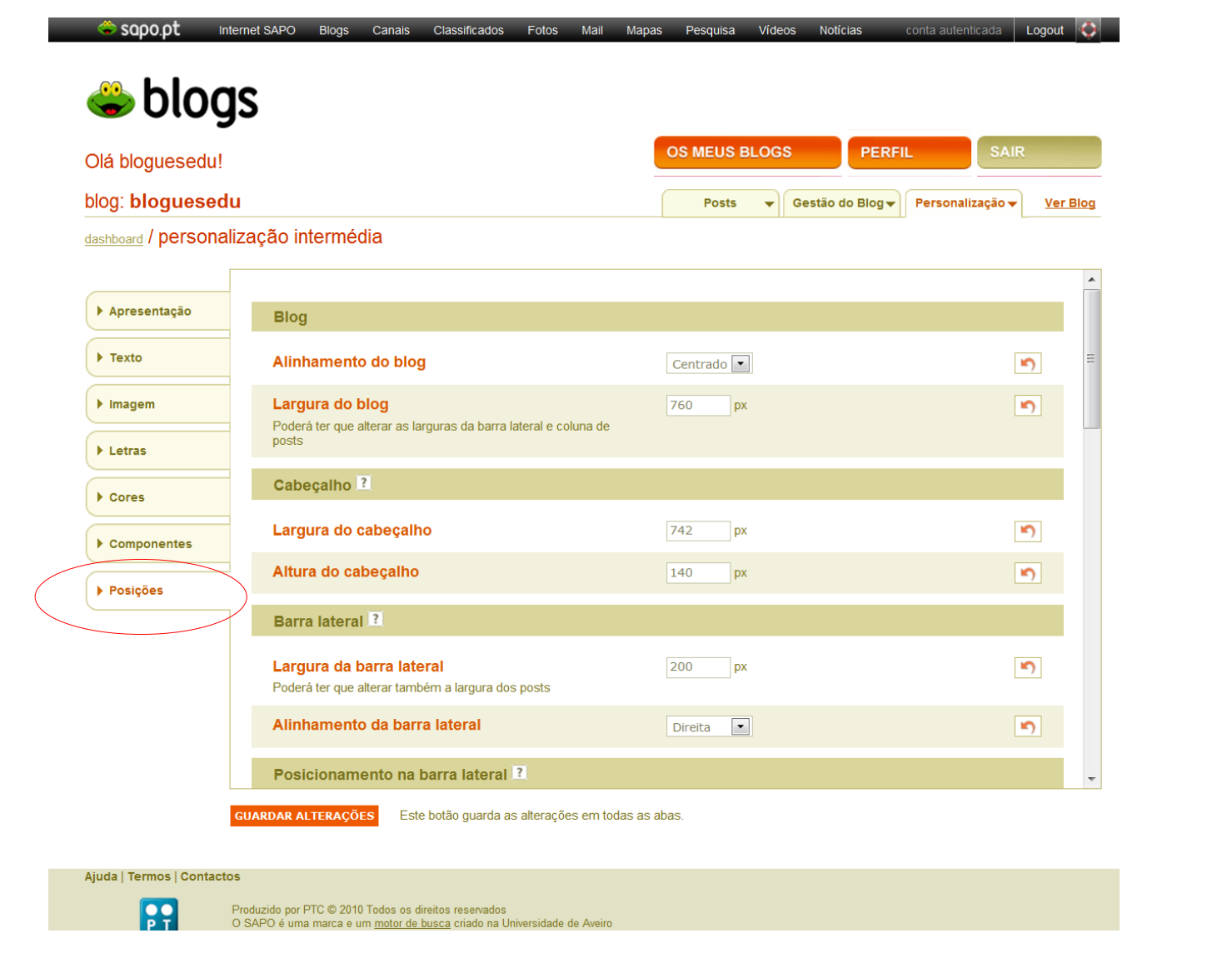

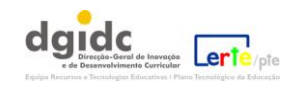

### 6. A Ajuda do Sapo:

Ao longo deste processo, pode recorrer ao sistema de ajuda do Blogs Sapo (disponível na barra inferior à esquerda):

| 🗢 🛇 🗘 🗰 SAPO Blogs Canais Classificados Fotos Mail Mapas Pe                                                          | esquisa Vídeos Notícias conta autenticada Logout 🐼                                                                  |
|----------------------------------------------------------------------------------------------------|----------------------------------------------------------------------------------------------------|
| 👙 α ι υσα 🖙 τη τη τη τη τη τη                                                                                        | Segurança Área do cliente Contactos                                                                                 |
| Início Serviços Perguntas Frequentes                                                                                 | Pesquisar                                                                                                    |
| Início » Blogs                                                                                                    |                                                                                                    |
| blogs http://blogs.sapo.pt                                                                                           | Semáforos do serviço                                                                                                |
| Características Gerais                                                                                               | Blogs                                                                                                    |
| O que é um Blog? Para que serve?                                                                                     | Últimos posts do <u>Blog Oficial</u>                                                                                |
| Quais as vantagens em ter um Blog?                                                                                   | Dia Mundial da Alimentação                                                                                          |
| <ul> <li>O que é a Blogosfera?</li> <li>Qual é a diferença entre um Blog e uma Página pessoal (Homepage)?</li> </ul> | Os destaques de hoje na nossa homepage são elevados em<br>tentação e ricos em talento culinário. A responsável pela |
| Quanto espaço tem um Blog?                                                                                           | escolha é a Moira, do Tertúlia de Sabores , que nos chamou à                                                        |
| Porquê os Blogs do SAPO?                                                                                             | Dia Mundial da                                                                                                    |
| a Adesão aos Blogs do SAPO                                                                                           |                                                                                                    |
| Registar um Blog                                                                                                    | Destaques musicais                                                                                                  |
| • O perfil de Utilizador                                                                                             | No dia em que se celebra a nível mundial a Música,<br>destacamos 10 blogs melomaníacos à sua maneira. Aqui          |
| Definir o título do Blog                                                                                             | ficam: Os Novos Pornógrafos Grandes Sons Registrus                                                                  |
| <ul> <li>Definir a descrição do blog</li> <li>Configurar o fuso horário</li> </ul>                                   | Zé Brito Portugal Jazz Lisboa no<br>ler mais                                                                        |

(continua)

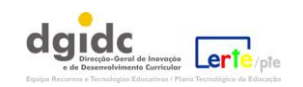

Mensagem recebida após a realização de alterações:

| 🗢 sapo.pt          | Internet SAPO Blogs | s Canais (       | Classificados  | Fotos Ma     | ail Mapas    | Pesquisa      | Vídeos   | Notícias     | conta autenticada | Logout       | ¢    |
|--------------------|---------------------|------------------|----------------|--------------|--------------|---------------|----------|--------------|-------------------|--------------|------|
| 🐣 blog             | gs                  |                  |                |              |              |               |          |              |                   |              | 1    |
| Olá bloguesedu     | !                   |                  |                |              |              | OS MEUS E     | BLOGS    | PERF         | IL SA             | IR           |      |
| blog: bloguese     | du                  |                  |                |              |              | Posts         | Gest     | ão do Blog 🗸 | Personalização    | • <u>Ver</u> | Blog |
| dashboard / person | alização interm     | édia             |                |              |              |               |          |              |                   |              |      |
|                    |                     | As alter         | rações foram g | juardadas co | m sucesso, v | eja aqui o se | eu blog. |              |                   |              |      |
|                    |                     |                  |                |              |              |               | 0        |              |                   |              | *    |
| ► Apresentação     | Fotos SAF           | o                |                |              |              |               |          |              |                   |              | =    |
| ▶ Texto            | As fotos do http:// | fotos.sapo.pt no | seu Blog       |              |              |               |          |              |                   |              |      |
| ▶ Imagem           | Nickname            | ?                |                |              | VE           | R ÁLBUNS      |          |              |                   | 5            |      |
| ▶ Letras           | Tag ?               |                  |                |              |              |               |          |              |                   |              |      |

Recordar..... Como se faz o acesso à gestão do blogue:

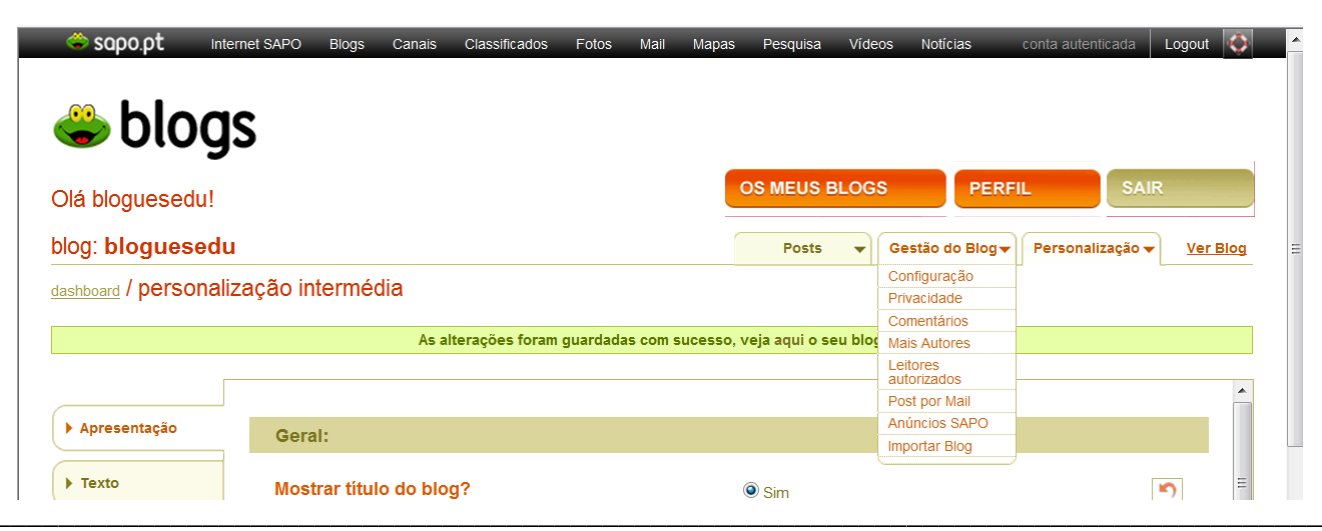

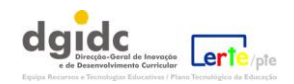

### 7. Como redigir e publicar uma nova mensagem?

Com o login feito, aceder ao painel *dashboard* e clicar em "Novo *post*".

| Sapo.pt Inte     | ernet SAPO | Blogs | Canais | Classificados | Fotos | Mail | Mapas | Pesquisa  | Vídeos     | Notícias        | conta autenticada | Logout 🔇 |
|------------------|------------|-------|--------|---------------|-------|------|-------|-----------|------------|-----------------|-------------------|----------|
| 🗳 blog           | S          |       |        |               |       |      |       |           |            |                 |                   |          |
| Olá bloguesedu!  |            |       |        |               |       |      | C     | OS MEUS E | BLOGS      | PER             | FIL SAI           | R        |
| blog: Exemplo de | um blo     | gue   |        |               |       |      |       | Posts     | <b>▼</b> G | estão do Blog 🕇 | Personalização 🗸  | Ver Blog |
| / dashboard      |            |       |        |               |       |      |       |           |            |                 |                   |          |
| NOVO POST        | »          |       |        |               |       |      |       |           |            |                 |                   |          |
| $\bigcirc$       |            |       |        |               |       |      |       |           |            |                 |                   |          |
|                  |            |       |        |               |       |      |       |           |            |                 |                   |          |
|                  |            |       |        |               |       |      |       |           |            |                 |                   |          |

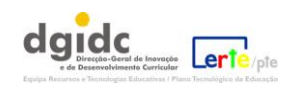

### 8. O editor de texto das mensagens (posts):

sapo.pt Internet SAPO Blogs Canais Classificados Fotos Mail Mapas Pesquisa Vídeos Notícias conta autenticada 🛛 Logout 🔶 Além do editor de texto simples, é possível o acesso a blogs mais opções OS MEUS BLOGS PERFIL Olá bloguesedu! blog: Exemplo de um blogue Posts ▼ Gestão do Blog ▼ Personalização ▼ Ver Blog dashboard / nevo post Titulo: Inserir / Upload: 🔊 IMAGEM 🔂 VÍDEO 🛛 🗰 MEDIA Edição HTML Edição Avançada B I A& ∷ ∷ ₩ ₩ ■ ■ ■ 6 Endereço: Sinto-me / Música Tags ? Tags já utilizadas neste Blog Privacidade Data 22 , Outubro 💌 2010 23 : 30 Comentários » PUBLICAR Ajuda | Termos | Contactos Produzido por PTC © 2010 Todos os direitos reservados O SAPO é uma marca e um motor de busca criado na Universidade de Aveiro 

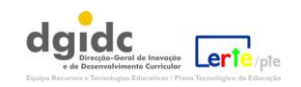

Aspecto do painel "mais opções":

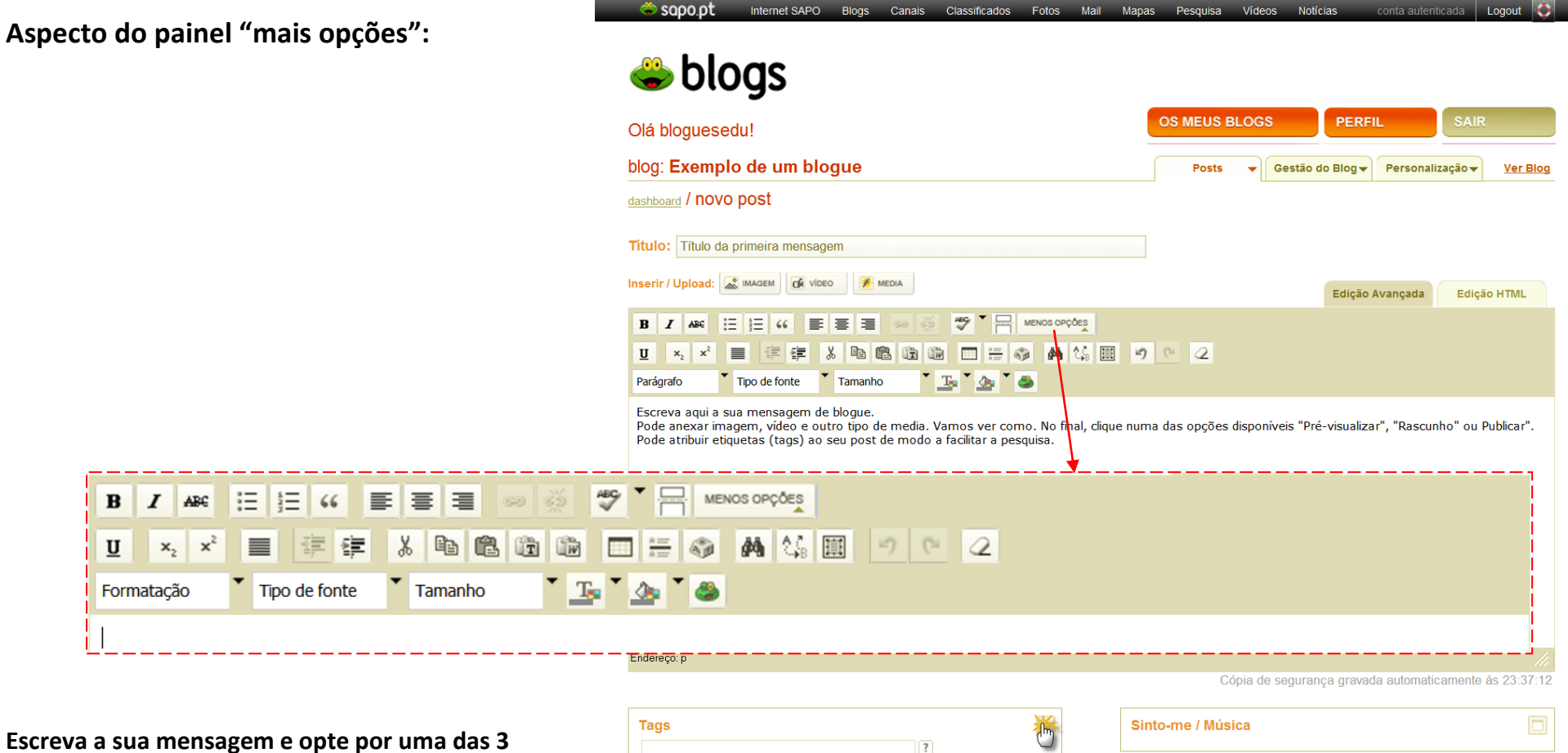

possibilidades: pré-visualizar, guardar como rascunho ou publicar.

| Tags já utilizadas neste Blog Privacidade             |
|-------------------------------------------------------|
| Data                                                  |
|                                                       |
| 22 · Outubro · 2010 23 · 30 Comentários               |
| PRÉ-VISUALIZAR » RASCUNHO » PUBLICAR »                |
| Ajuda   Termos   Contactos                            |
| Produzido por PTC @ 2010 Todos os direitos reseavados |

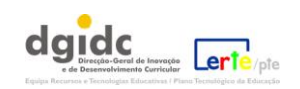

В I

U

x

Formatação

Uma cópia da mensagem vai sendo guardada automaticamente:

| Tags                          | Sinto-me / Música        |
|-------------------------------|--------------------------|
| início                        | Sinto-me: 🚳              |
| Tags já utilizadas neste Blog | Música:                  |
| Data                          |                          |
| 22 Outubra 🔽 2010 22 200      | Privacidade              |
|                               | Público 🔹                |
|                               |                          |
|                               | Comentários              |
|                               | Permissões: Escolha aqui |
|                               | Moderação: Escolha aqui  |
|                               | Anti-Spam: Escolha aqui  |
|                               |                          |

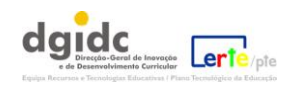

Cópia de segurança gravada automaticamente às 23:37:12

| -                                                       | SOPO.Pt Internet SAPO Blogs Canais Classificados Fotos Mail Ma                                                                                                    | apas Pesquisa Videos Noticias conta autenticada Logout 🔯              |
|---------------------------------------------------------|----------------------------------------------------------------------------------------------------|-----------------------------------------------------------------------|
|                                                         | 👄 blogs                                                                                                    |                                                                       |
|                                                         | Olá bloguesedu!                                                                                                    | OS MEUS BLOGS PERFIL SAIR                                             |
|                                                         | blog: Exemplo de um blogue                                                                                                    | Posts   Gestão do Blog  Personalização  Ver Blog                      |
|                                                         | dashboard / novo post                                                                                                    |                                                                       |
|                                                         | Título: Título da primeira mensagem                                                                                                    |                                                                       |
| Quando escreve a sua mensagem de blogue, pode           | Inserir / Upload: 🔊 IMAGEM                                                                                                    | Edição Avançada Edição HTML                                           |
| ainda, além da escrita do texto, fazer o seguinte:      |                                                                                                    |                                                                       |
|                                                         | Parágrafo Tamanho Tamanho Tamanho                                                                                                    |                                                                       |
| - adicionar vídeo, áudio ou outro tipo de media;        | Escreva aqui a sua mensagem de blogue.<br>Pode anexar imagem, vídeo e outro tipo de media. Vamos ver como. No final, clique nu<br>Pode atribuir etiquetas (taos) ao seu post de modo a facilitar a pesquisa | uma das opções disponíveis "Pré-visualizar", "Rascunho" ou Publicar". |
|                                                         |                                                                                                    |                                                                       |
| - adicionar hiperligações:                              |                                                                                                    |                                                                       |
|                                                         |                                                                                                    |                                                                       |
| - acrescentar etiquetas (Tags) de modo a identificar os |                                                                                                    |                                                                       |
|                                                         | Endereco: p                                                                                                    |                                                                       |
| temas da mensagem e facilitar a posterior pesquisa;     |                                                                                                    | Cópia de segurança gravada automaticamente às 23:37:12                |
|                                                         | Tags 🏀                                                                                                    | Sinto-me / Música                                                     |
| - definir o <i>post</i> como privado ou público;        | Tags já utilizadas neste <del>Biog</del>                                                                                                    |                                                                       |
|                                                         | Data                                                                                                    |                                                                       |
| - definir a data e hora de publicação;                  | 22 , Outubro 🗨 2010 23 : 30                                                                                                    | Comentários                                                           |
|                                                         | PRÉ-VISUALIZAR » RASCUNHO » PUBLICAR »                                                                                                    |                                                                       |
| - gerir a publicação dos comentários a este post.       | 5                                                                                                    |                                                                       |
|                                                         | Ajuda   Termos   Contactos                                                                                                    |                                                                       |
|                                                         | O SAPO é uma marca e um <u>motor de busca</u> criado na Universidade de Aveiro                                                                                                    |                                                                       |

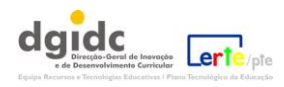

Mensagem de aviso sobre a publicação com sucesso de uma mensagem:

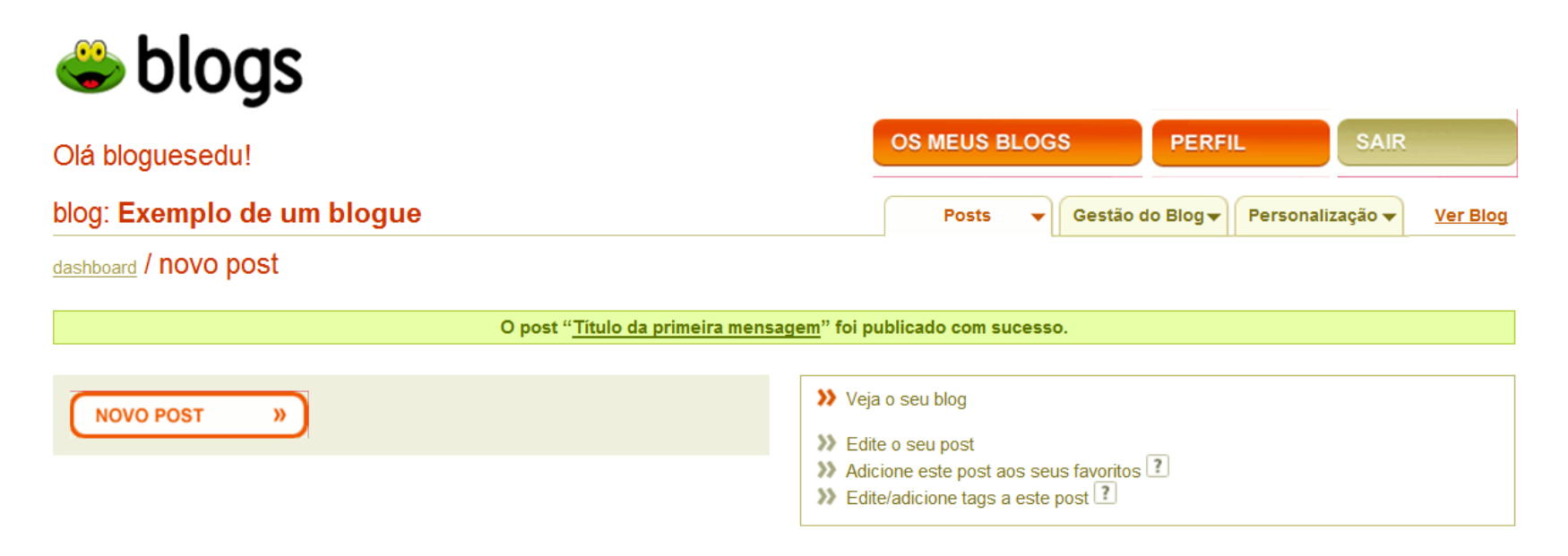

A partir deste painel, pode avançar para a publicação de uma outra mensagem, se quiser.

Na página seguinte, pode ver um aspecto da mensagem publicada.

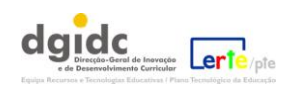

## Exemplo de um blogue

Escreva aqui, se desejar, a descrição do seu blogue.

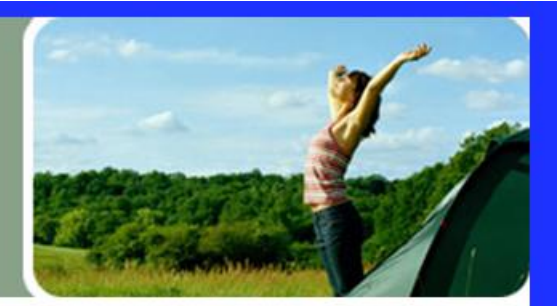

#### .Outubro 2010

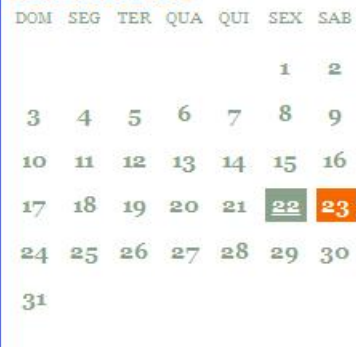

arquivos

. <u>Outubro 2010</u>

.tags

início . todas as tags

#### .Que horas são?

**2.22 : 112** 24

#### SEXTA-FEIRA, 22 DE OUTUBRO DE 2010

### Título da primeira mensagem

Escreva aqui a sua mensagem de blogue.

Pode anexar imagem, vídeo e outro tipo de media. Vamos ver como. No final, clique numa das opções disponíveis "Pré-visualizar", "Rascunho" ou Publicar". Pode atribuir etiquetas (tags) ao seu post de modo a facilitar a pesquisa.

#### tags: início

publicado por bloguesedu às 23:30 link do post | comentar | adicionar aos favoritos Adicionar ao SAPO Tags | Blogar isto

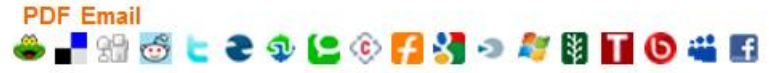

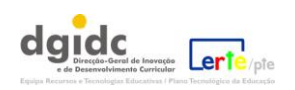

### 9. Voltar a editar o seu blogue:

Cada vez que desejar voltar a editar o seu blogue terá que usar o acesso que escolheu (1 e depois 2 ou 3):

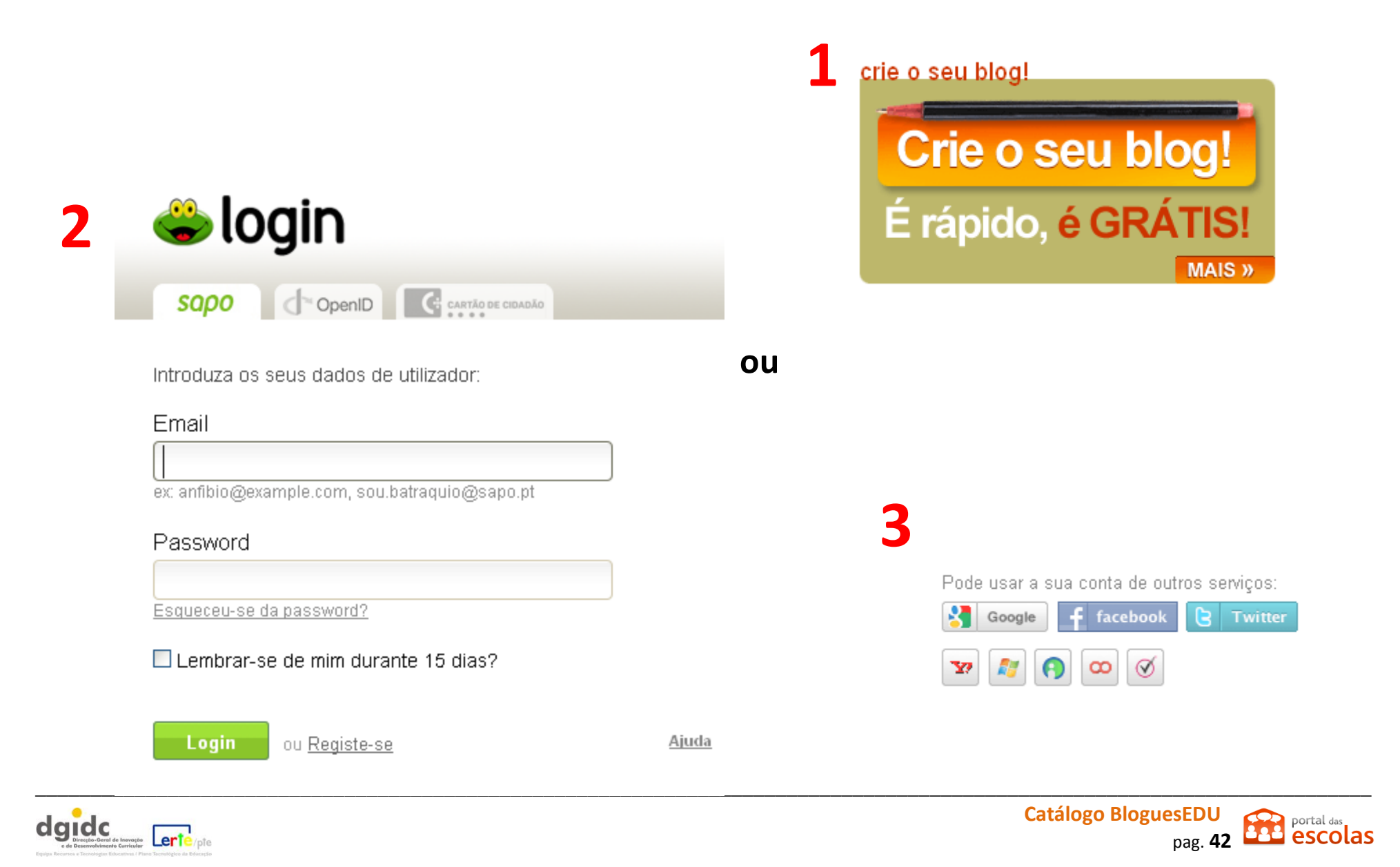

Ao fazer o login no Sapo em <u>https://login.sapo.pt/</u>, acederá a partir daí ao serviço de blogues:

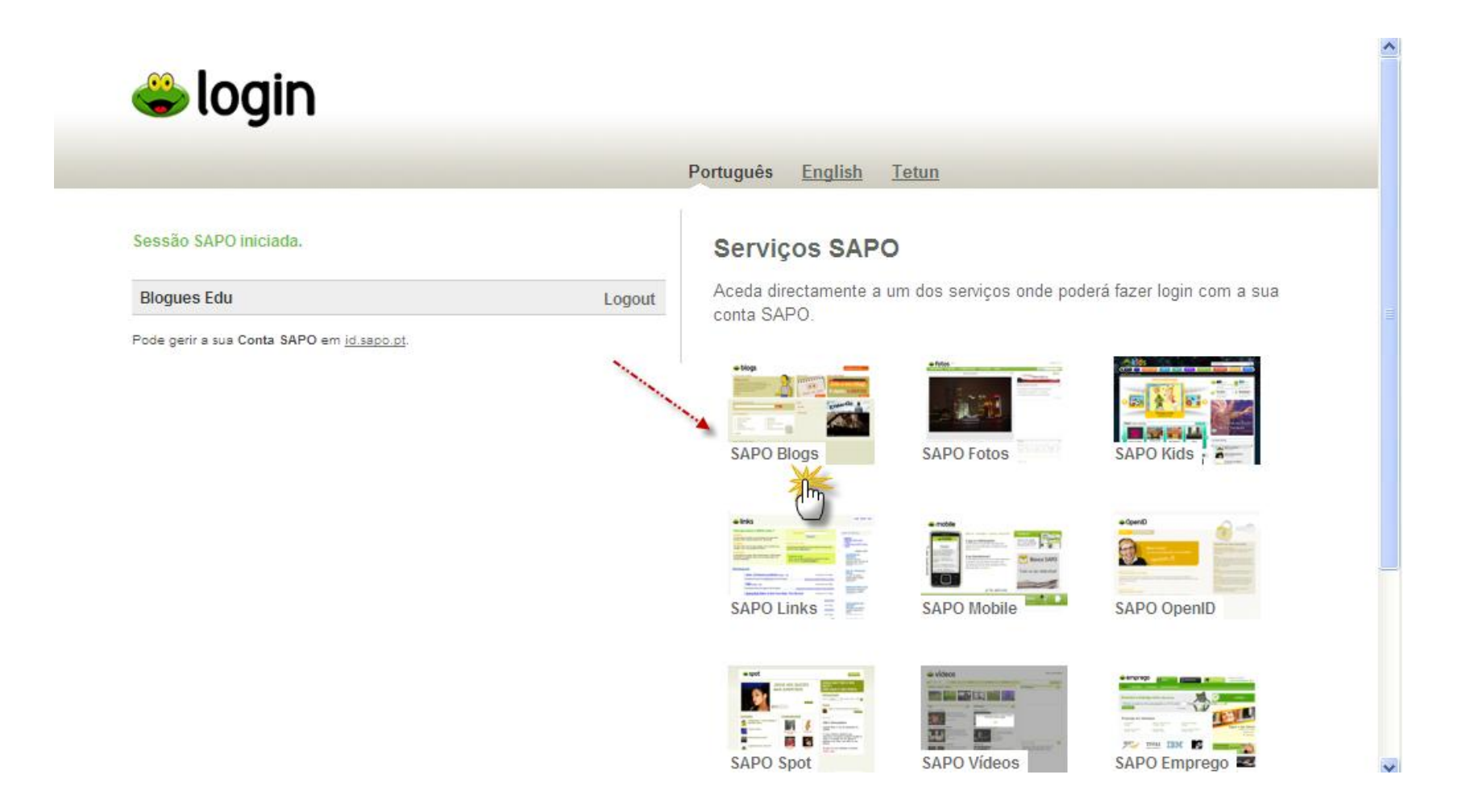

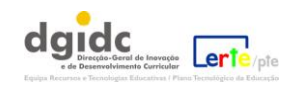

#### Siga então os passos:

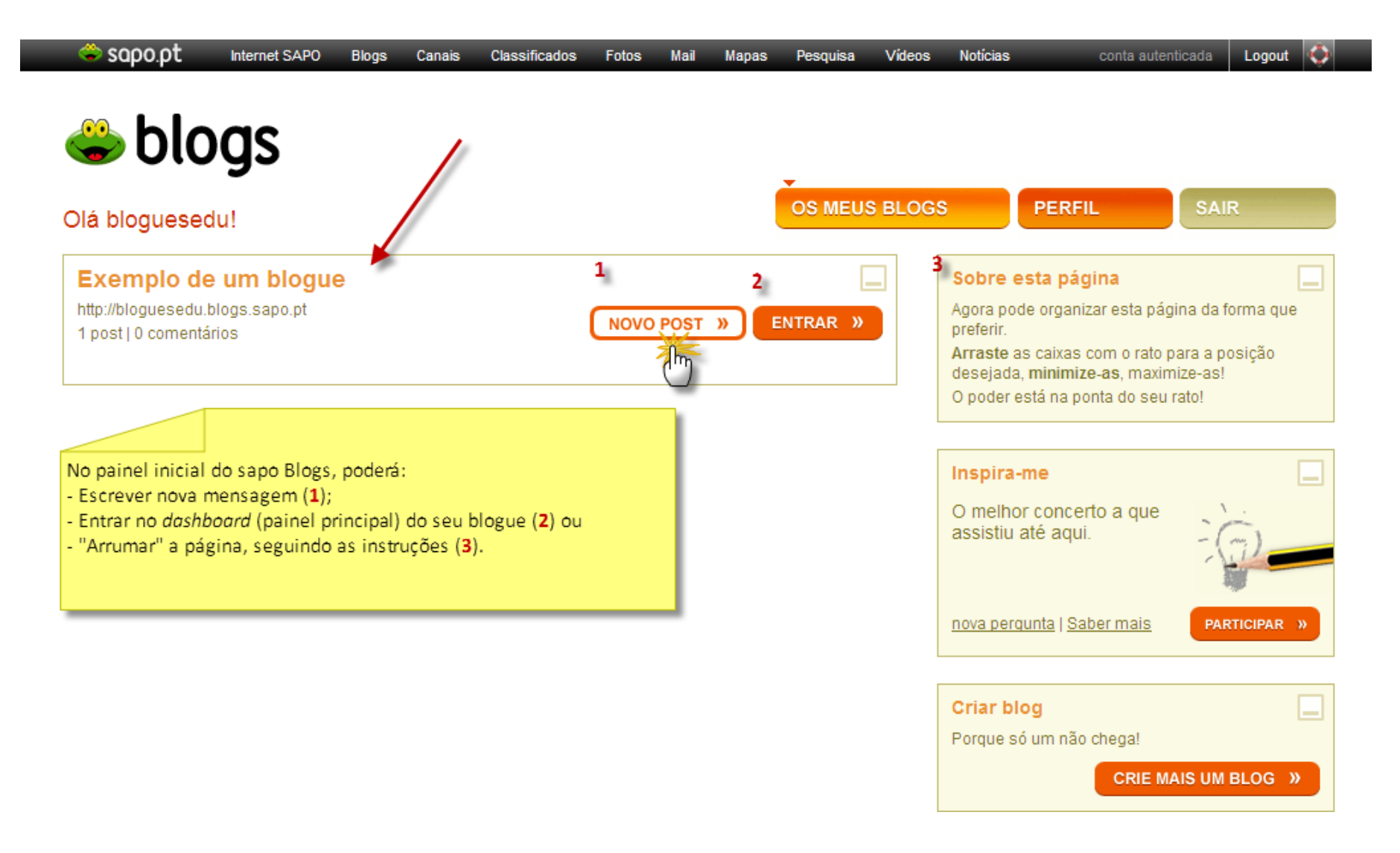

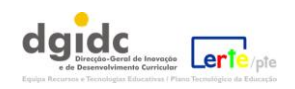

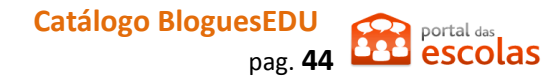

Logout 🔇 🏈 👄 sapo.pt Internet SAPO Blogs Canais Classificados Fotos Mail Mapas Pesquisa Videos Notícias conta autenticada 🗳 blogs OS MEUS BLOGS PERFIL Olá bloguesedu! blog: Exemplo de um blogue Personalização 🗸 Posts Gestão do Blog 👻 Ver Blog  $\mathbf{T}$ / dashboard Pesquisa NOVO POST » ок Últimos posts Estatísticas Título da primeira mensagem a 22.10.2010 nº de posts: 1 EDITAR »

Este é o painel principal do Sapo Blogs, a partir do qual pode fazer a gestão de mensagens, a personalização, etc.

Fim.

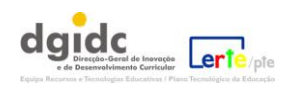